# ThinkStation P3 Tower

ユーザー・ガイド

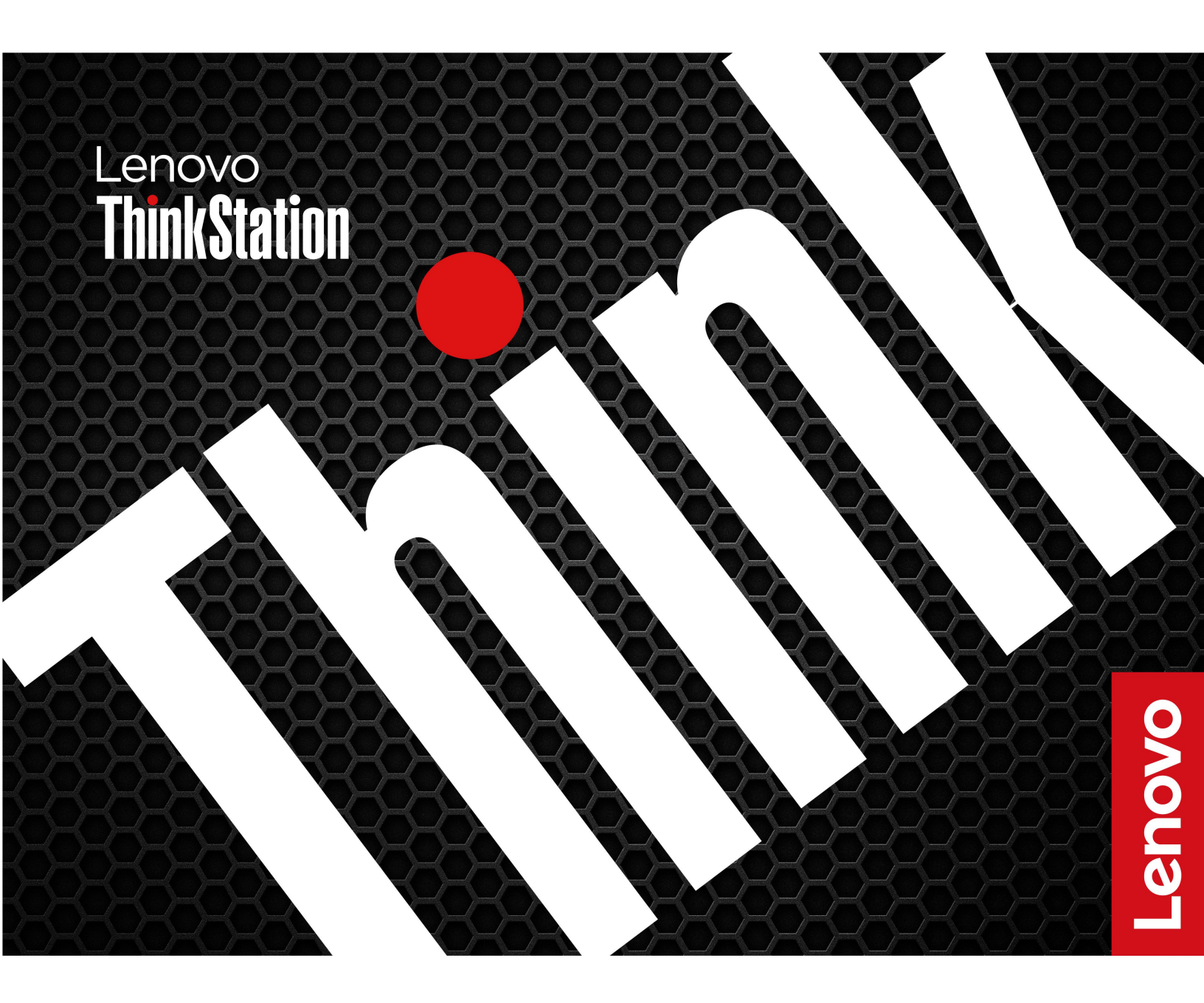

## はじめにお読みください

本書および本書で紹介する製品をご使用になる前に、以下に記載されているドキュメントを読んで理解してください。

- 「安全上の注意と保証についての手引き」
- 一般的な安全と規制に関する注意
- 「セットアップ・ガイド」

第4版(2024年9月)

© Copyright Lenovo 2023, 2024.

制限付き権利に関する通知: データまたはソフトウェアが米国一般調達局 (GSA: General Services Administration) 契約に 準じて提供される場合、使用、複製、または開示は契約番号 GS-35F-05925 に規定された制限に従うものとします。

# 目次

| Lenovo コンピューターについて                                          | iii |
|-------------------------------------------------------------|-----|
| 第1章.コンピューターを見る                                              | 1   |
| 前面                                                          | 1   |
| 背面                                                          | 3   |
| 仕様                                                          | 5   |
| コンピューターの拡張                                                  | 8   |
| USB 仕様                                                      | 9   |
| Vantage $\mathcal{T}\mathcal{I}\mathcal{I}$                 | 10  |
| 箆 2 音 コンピューターを初めて庙                                          |     |
| う                                                           | 11  |
| 外付けモニターの接続                                                  | 11  |
| データの転送................                                      | 11  |
| コンピューターのロック                                                 | 12  |
| ネットワークへのアクセス                                                | 14  |
| 診断                                                          | 15  |
| トラブルシューティングおよびよくある質問と答                                      |     |
|                                                             | 15  |
| יאראיין אין אין אין אין אין אין אין אין אין                 | 15  |
| 第3章.詳細設定                                                    | 17  |
| 電源プランの設定                                                    | 17  |
| ソフトウェア・セキュリティー・ソリューション                                      |     |
|                                                             | 17  |
| BIOS セキュリティー・ソリューンヨンの使用                                     | 17  |
|                                                             | 19  |
|                                                             | 20  |
| BIOS / ユニーを用く                                               | 20  |
| BIOS 1 2 9 = 7 = ~ (内を移動する)<br>UEEL BIOS の表示モードを亦再する (一部のモデ | 20  |
| $\mathcal{W}$                                               | 21  |
| システム日付とシステム時刻の設定                                            | 21  |
| 起動優先順位の変更                                                   | 21  |
| 構成変更検出機能の有効化または無効化....                                      | 22  |
| 自動電源オン機能の有効化または無効化....                                      | 22  |
| スマート電源オン機能の有効化または無効化(一                                      |     |
|                                                             | 22  |
| ITS パフォーマンス・モードの変更                                          | 22  |
| BIOS 設定を変更してから、新しいオペレーティ<br>ング・システムをインストールする                | 23  |
| UEFI BIOS の更新                                               | 23  |
|                                                             |     |
| 第4草. RAID                                                   | 25  |
| RAID とは                                                     | 25  |
|                                                             | 25  |
| SATA KAID (機能を有効にするためのンステム           BIOS の構成               | 25  |

| UEFI モードでの RAID の構成                                                                                                    | 26 |
|----------------------------------------------------------------------------------------------------|----|
| 第5章. CRU 交換部品                                                                                                    | 27 |
| CRU リスト                                                                                                    | 27 |
| システム・ボードのイラスト                                                                                                    | 29 |
| 左側カバー・・・・・・・・・・・・・・・・・・・・・・・・・・・・・・・・・・・・                                                                                                    | 30 |
| 光学式スリム・ドライブ                                                                                                    | 31 |
| 光学式スリム・ドライブ・ラッチ                                                                                                    | 31 |
| 光学式スリム・ドライブ・ベゼル、ケージ、および前面カバー・アセンブリー                                                                                                    | 32 |
| プライマリー・ストレージ・ドライブ                                                                                                    | 33 |
| セカンダリー・ストレージ・ドライブ・ケージ .                                                                                                    | 36 |
| セカンダリー・ストレージ・ドライブ                                                                                                    | 37 |
| フロントアクセス・ストレージの筐体内のスト                                                                                                    |    |
| レージ・ドライブ                                                                                                    | 39 |
| フロントアクセス・ストレージの筐体                                                                                                    | 43 |
| フラケット付きサイド・ファン                                                                                                    | 44 |
|                                                                                                    | 45 |
|                                                                                                    | 46 |
| ブロントアクセス・ストレーンの国体タミー・ハーゼル                                                                                                    | 47 |
| カード・リーダー                                                                                                    | 48 |
| PCIe カード                                                                                                    | 49 |
| PCIe カード・ブラケット                                                                                                    | 49 |
| PCIe $\neg$ $\neg$ $\vdash$ $\land$ $\land$ $\land$ $\land$ $\land$ $\land$ $\land$ $\land$ $\land$ $\land$                                                                                                    | 50 |
| PCIe カードの取り付け順序と規則                                                                                                    | 53 |
| Thunderbolt カードのケーブル接続.....                                                                                                    | 55 |
| フレキシブル I/O ポート・カード......                                                                                                    | 55 |
| シャーシ・ビーム                                                                                                    | 56 |
| 背面ファン................                                                                                                    | 57 |
| カバー検出スイッチ                                                                                                    | 59 |
| 内蔵スピーカー・・・・・・・・・・・・・・・・・・・・・・・・・・・・・・・・・・・                                                                                                    | 59 |
| Wi-Fiアンテナ・カバー                                                                                                    | 60 |
| M.2 ソリッド・ステート・ドライブおよびヒート                                                                                                    | 61 |
| $\mathbf{M}_{2} \mathbf{V}_{1} \mathbf{U}_{1} \mathbf{V}_{1} \mathbf{V}_{1} \mathbf{V}_{2} \mathbf{V}_{1} \mathbf{V}_{2} \mathbf{V}_{1} \mathbf{V}_{2} \mathbf{V}_{2} \mathbf{V}_{1} \mathbf{V}_{2} \mathbf{V}_{2} \mathbf$ | 01 |
| $ \begin{array}{c} W L Z Y Y Y Y Y Y Y Y$                                                                                                    | 64 |
| メモリー・モジュール                                                                                                    | 64 |
| Е Ц у Д                                                                                                    | 65 |
| シャーシのラバー脚部                                                                                                    | 66 |
| 第6章.サービスとサポート                                                                                                    | 67 |
| 自己ヘルプ・リソース                                                                                                    | 67 |
| 電話によるサポート                                                                                                    | 68 |
| 認証に関する情報                                                                                                    | 69 |
| 規制情報                                                                                                    | 69 |
| アクセサリの購入                                                                                                    | 69 |
| 有償サービスの購入                                                                                                    | 70 |
|                                                                                                    |    |

付録 A. 特記事項および商標 . . . . . . 71

# Lenovo コンピューターについて

Lenovo® コンピューターをお選びいただき、ありがとうございます。当社は、お客様に最適なソリュー ションを提供するよう努めています。

ツアーを開始する前に、以下の情報をお読みください。

- この資料に示す図は、ご使用の製品とは異なる場合があります。
- モデルによっては、一部のオプションのアクセサリ、機能、ソフトウェア・プログラム、およびユー ザー・インターフェースに関する指示がご使用のコンピューターに該当しない場合があります。
- ドキュメントの内容は予告なしに変更される場合があります。最新のドキュメントを入手するには、 https://pcsupport.lenovo.com にアクセスしてください。

# 第1章 コンピューターを見る

注意:サイド・カバーの通気口を遮断しないでください。放熱が確実に行われるよう、サイド・カバーから 30 mm (1.18 インチ) 以内の場所には物を配置しないでください。

前面

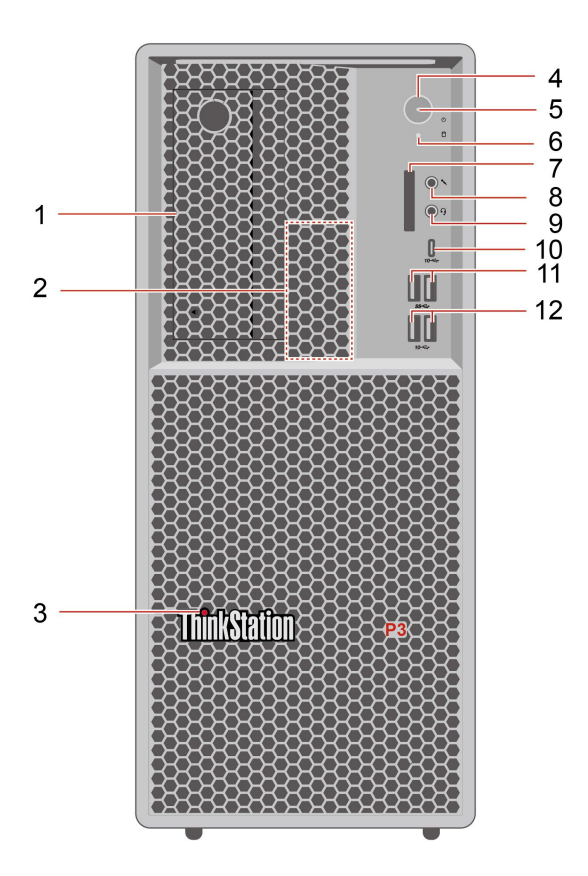

| 項目 | 説明                            | 項目 | 説明                                   |
|----|-------------------------------|----|--------------------------------------|
| 1  | フレックス・ベイ                      | 2  | 内蔵スピーカー                              |
| 3  | ThinkStation <sup>®</sup> LED | 4  | 電源ボタン                                |
| 5  | 電源インジケーター                     | 6  | ストレージ・ドライブ活動インジケーター                  |
| 7  | SD カード・スロット                   | 8  | マイクロホン・コネクター                         |
| 9  | ヘッドセット・コネクター                  | 10 | USB-C <sup>®</sup> (3.2 Gen 2) コネクター |
| 11 | USB-A 3.2 Gen 1 コネクター         | 12 | USB-A 3.2 Gen 2 コネクター                |

\*一部のモデル

#### USB の転送速度に関する声明

このデバイスの各種 USB コネクターを使用した実際の転送速度は、ホストや周辺機器の処理能力、ファ イル属性、システム構成やオペレーティング・システムに関連する他の要素などの多くの要素に応じて異 なり、以下に掲載されている対応する各デバイスのデータ・レートより遅くなることがあります。

| USB デバイス      | データ・レート (ギガビット/秒) |
|---------------|-------------------|
| 3.2 Gen 1     | 5                 |
| 3.2 Gen 2     | 10                |
| 3.2 Gen 2 × 2 | 20                |
| Thunderbolt 3 | 40                |
| Thunderbolt 4 | 40                |

## 電源インジケーター

ご使用のコンピューターのシステム状況を表示します。

- オン: コンピューターが起動中または動作しています。
- オフ: コンピューターは、オフか休止状態です。
- 点滅: コンピューターはスリープ状態になっています。

## ヘッドセット・コネクター

ヘッドセット・コネクターは、以下と互換性があります。

- 3.5 mm (0.14 インチ)、TRS (3 極) プラグのヘッドホンまたはイヤホン
- 3.5 mm (0.14 インチ)、CTIA 準拠の TRRS (4 極) プラグのヘッドセット

注:このヘッドセット・コネクターは、TRS (3 極) プラグのスタンドアロン外付けマイクロホン、または OMTP 準拠の TRRS (4 極) プラグのヘッドセットをサポートしません。

## 関連トピック

• 9ページの「USB 仕様」。

背面

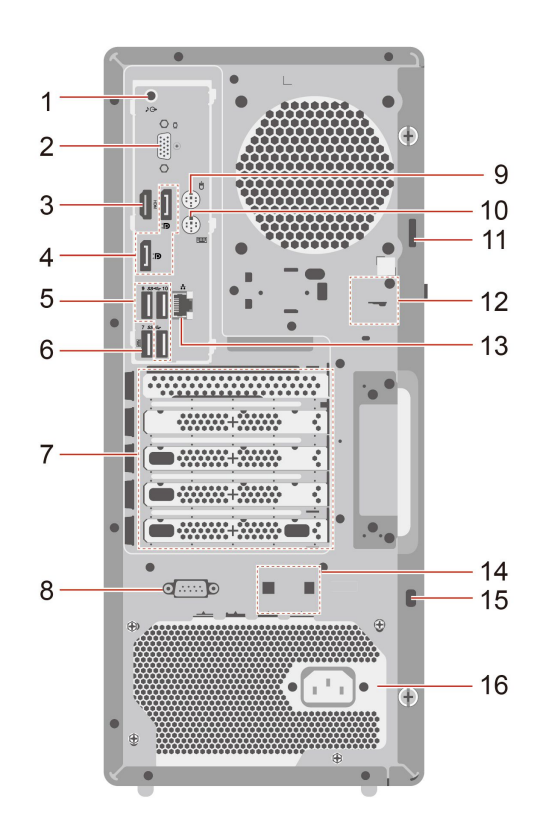

| 項目 | 説明                        | 項目 | 説明                                     |
|----|---------------------------|----|----------------------------------------|
| 1  | オーディオ・ライン出力コネクター          | 2  | オプションのコネクター*                           |
| 3  | HDMI <sup>™</sup> 出力コネクター | 4  | DisplayPort <sup>™</sup> 出力コネクター       |
| 5  | USB-A 3.2 Gen 1 コネクター     | 6  | USB-A 3.2 Gen 1 コネクター (スマート電源<br>オン機能) |
| 7  | PCIe カード領域                | 8  | シリアル・コネクター*                            |
| 9  | PS/2 マウス・コネクター*           | 10 | PS/2 キーボード・コネクター*                      |
| 11 | パッドロック・ループ                | 12 | Eロック・スロット                              |
| 13 | イーサネット・コネクター              | 14 | スマート・ケーブル・クリップ・スロット                    |
| 15 | セキュリティー・ロック・スロット          | 16 | 電源コード・コネクター                            |

\* 一部のモデル

## シリアル・コネクター

シリアル・コネクターが使用されている外付けモデム、シリアル・プリンター、またはその他のデ バイスを接続します。

## オプションのコネクター

コンピューター・モデルに応じて、コネクターは DisplayPort 出力コネクター、USB-C (3.2 Gen 1) コネクター、HDMI<sup>™</sup> 出力コネクター、または VGA コネクターになります。

## 関連トピック

- 9ページの「USB 仕様」。
- 11ページの「外付けモニターの接続」。
- 12ページの「コンピューターのロック」。
- 22ページの「スマート電源オン機能の有効化または無効化(一部のモデル)」。

| 仕様         |                                                                                                |
|------------|------------------------------------------------------------------------------------------------|
| 仕様         | 説明                                                                                             |
|            | • 幅: 180 mm (7.09 インチ)                                                                         |
| 寸法         | • 高さ: 415 mm (16.34 インチ)                                                                       |
|            | • 奥行き: 370 mm (14.57 インチ)                                                                      |
| 重量 (梱包を除く) | 出荷時の最大構成: 13.61 kg (30 ポンド)                                                                    |
| ハードウェアの構成  | Windows Search ボックスに「 <b>デバイスマネージャー</b> 」と入力し、Enter キーを押<br>します。管理者パスワードの入力または確認を求められることがあります。 |
|            | <ul> <li>1,100 ワット電源機構 (自動電圧切り替え機能付き)</li> </ul>                                               |
| 電源機構       | <ul> <li>750 ワット電源機構(自動電圧切り替え機能付き)</li> </ul>                                                  |
|            | <ul> <li>500 ワット電源機構 (自動電圧切り替え機能付き)</li> </ul>                                                 |
| 重加にす       | • 入力電圧: 100 V AC ~ 240 V AC                                                                    |
| 电源入力       | • 入力周波数: 50/60 Hz                                                                              |
| メモリー       | 最大 4 つの DDR5 (ダブル・データ・レート 5) UDIMM (unbuffered dual inline memory module)。                     |
|            | 最大メモリー容量: 128 GB                                                                               |
|            | <ul> <li>3.5型ハードディスク・ドライブ</li> </ul>                                                           |
|            | <ul> <li>2.5 インチ・ハードディスク・ドライブ*</li> </ul>                                                      |
|            | <ul> <li>2.5型ソリッド・ステート・ドライブ*</li> </ul>                                                        |
|            | ● M.2 ソリッド・ステート・ドライブ*                                                                          |
| ストレージ・デバイス | コンピューターのストレージ・ドライブの容量を表示するには、Windows Search<br>ボックスに「 <b>ディスクの管理</b> 」と入力し、Enter キーを押します。      |
|            | 注:システムが示しているストレージ・ドライブの容量は、名目上の容量より<br>も少なくなります。                                               |
|            | • 内蔵グラフィック・カードは以下をサポートします。                                                                     |
|            | - DisplayPort 出力コネクター                                                                          |
|            | - HDMI 出力コネクター                                                                                 |
| ビデオ機能      | - VGA 出力コネクター*                                                                                 |
|            | - USB-C (3.2 Gen 1) コネクター*                                                                     |
|            | <ul> <li>オプションのディスクリート・グラフィック・カードは、ビデオ体験を向<br/>上させ機能を拡張します。</li> </ul>                         |
|            | <ul> <li>フレックス・ベイ</li> </ul>                                                                   |
|            | <ul> <li>メモリー・スロット</li> </ul>                                                                  |
|            | • SD カード・スロット (SD カード・リーダー*をサポート)                                                              |
| 廿進         | • M.2 ソリッド・ステート・ドライブ Gen 4 スロット                                                                |
| <b>仏</b> 伝 | <ul> <li>3.5型プライマリー・ストレージ・ドライブ・ケージ</li> </ul>                                                  |
|            | • PCIe x1 カード・スロット                                                                             |
|            | • PCIe x16 Gen 4 グラフィック・カード・スロット                                                               |
|            | • PCIe x16 Gen 4 スロット (ネゴシエーション可能なリンク幅 x4)                                                     |
|            | Bluetooth*                                                                                     |
| ネットワーク機能   | • イーサネット LAN                                                                                   |
|            | • ワイヤレス LAN*                                                                                   |

\*一部のモデル

#### 操作環境

最大高度(与圧されていない場合)

- 動作時:0m(0フィート)~3,048m(10,000フィート)
- 保管時:0m(0フィート)~12,192m(40,000フィート)

#### 温度

- 動作時: 10°C (50°F) ~ 35°C (95°F)
- 保管時: -40°C (-40°F) ~ 60°C (140°F)

#### 相対湿度

- 動作時: 20% ~ 80% (結露なし)
- 保管時: 10% ~ 90% (結露なし)

#### システム・メモリーの速度

この ThinkStation コンピューターと互換性のある Intel Xeon<sup>®</sup> または Intel Core<sup>™</sup> マイクロプロセッサー・ ファミリーは、内蔵メモリー・コントローラーを搭載しています。メモリー・コントローラーにより、マ イクロプロセッサーからシステム・メモリーに直接アクセスできます。そのため、システム・メモリーの 速度は、メモリー・モジュールのタイプ、周波数、サイズ (容量)、取り付けられているメモリー・モ ジュールの数、マイクロプロセッサーのモデルによって左右されます。

注:

- メモリー・モジュールの実際のシステム・メモリー速度は、マイクロプロセッサー・モデルによって異なります。たとえば、ご使用のコンピューターには 5600 MT/秒のメモリー・モジュールが装備されていますが、マイクロプロセッサーは、最大 4400 MT/秒のメモリー・モジュールのみをサポートします。そのため、システム・メモリー速度は 4.400 MT/秒を超えることはありません。
- ご使用のコンピューターでサポートされているマイクロプロセッサー・モデルは異なる場合があります。サポートされるマイクロプロセッサー・モデルのリストについては、Lenovoスマートセンターにお問い合わせください。
- ご使用のコンピューターには 5600 MT/秒のメモリー・モジュールが装備され、プラットフォームの制約により低速で実行されます。
- 次の図に示すメモリー・モジュールの取り付け順序に従ってください。

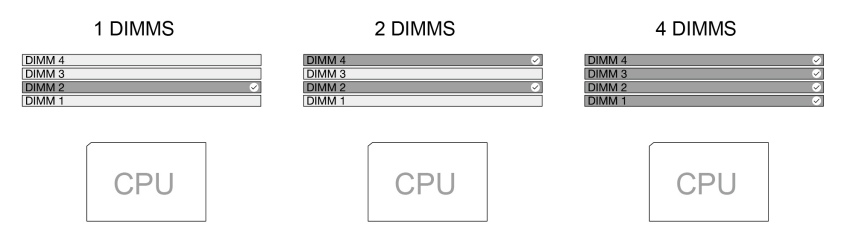

システム・メモリー速度については、次の情報を参照してください。

- メモリー・モジュール・タイプ:
  - ECC DDR5 UDIMM
  - 非 ECC DDR5 UDIMM
- メモリー・モジュールの速度:

- 1 x 8 GB / 2 x 8 GB / 1 x 16 GB / 2 x 16 GB / 1 x 32 GB / 2 x 32 GB 構成は DDR5-4400 で実行されます。

- 4 x 8 GB / 4 x 16 GB 構成は DDR5-4000 で実行されます。
- 4 x 32 GB 構成は DDR5-3600 で実行されます。

# コンピューターの拡張

以下の規則に従ってさまざまなデバイスを追加することにより、コンピューターの容量とパフォーマ ンスを向上させることができます。

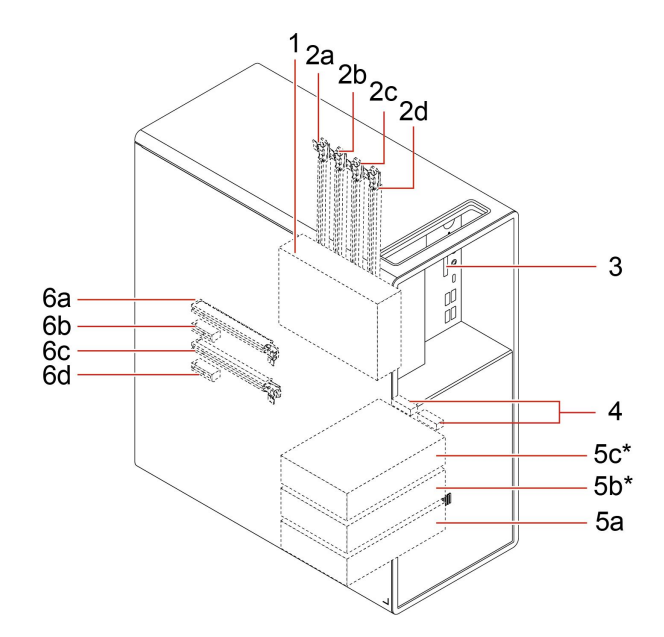

\* 一部のモデル

| 位置           | ルール                                                                                                 |
|--------------|----------------------------------------------------------------------------------------------------|
|              | ご使用のコンピューターには、次のいずれかのデバイスを取り付けるためのフ<br>レックス・ベイが装備されています。                                            |
|              | <ul> <li>セカンダリー・ストレージ・ドライブ・ケージ</li> </ul>                                                           |
|              | • フロントアクセス・ストレージの筐体                                                                                 |
|              | • 光学式スリム・ドライブ・ケージ                                                                                   |
| 1. フレックス・ベイ  | セカンダリー・ストレージ・ドライブ・ケージまたはフォントアクセス・スト<br>レージの筐体には、次のいずれかのストレージ・ドライブ・トレイ付きスト<br>レージ・ドライブを取り付けることができます。 |
|              | <ul> <li>3.5型ストレージ・ドライブ</li> </ul>                                                                  |
|              | • ストレージ・ドライブ・コンバーター付き 2.5 型ストレージ・ドライブ                                                               |
|              | 注:該当するストレージ・ドライブ・トレイおよびストレージ・ドライブ・コ<br>ンバーターは、位置またはデバイスによって異なる場合があります。                              |
|              | ご使用のコンピューターには、次のメモリー・モジュールを取り付けるため<br>のメモリー・スロットが4つ装備されています。                                        |
|              | ・ 16 GB または 32 GB ECC DDR5 UDIMM                                                                    |
| 2. メモリー・スロット | • 8GB、16GB、32 GB 非 ECC DDR5 UDIMM                                                                   |
|              | 注:                                                                                                  |
|              | <ul> <li>サポートされるメモリー数量:1個、2個、または4個。</li> </ul>                                                      |
|              | <ul> <li>ECC UDIMMS および非 ECC UDIMM は一緒に使用できません。</li> </ul>                                          |

| 位置                                    | ルール                                                                                                    |
|---------------------------------------|----------------------------------------------------------------------------------------------------|
|                                       | <ul> <li>4 つのスロットは 2DPC (1 チャネルあたり 2 つの DIMM) をサポートします。<br/>2a および 2b は 1 つのチャネルです。2c および 2d は別のチャネルです。1 つ<br/>のチャネル内には対称構成が必要です。1 つのチャネルに取り付ける 2 つの<br/>DIMM が同じ製造メーカーから購入されていることを確認します。</li> </ul> |
| 3. SD カード・スロット                        | 対応するメディア・カードを SD カード・スロットに装着できます。                                                                                                    |
| 4. M.2 ソリッド・ステート・ド<br>ライブ・スロット        | ご使用のコンピューターには、M.2 ソリッド・ステート・ドライブをインス<br>トールするための M.2 ソリッド・ステート・ドライブ・スロットが 2 つ装備<br>されています。                                                                                                    |
|                                       | ご使用のコンピューターには、次のストレージ・ドライブを取り付けるための<br>プライマリー・ストレージ・ドライブ・ケージが最大3つ装備されています。                                                                                                    |
| 5 プライマリー・ストレージ・                       | <ul> <li>3.5 型ストレーシ・トライブ</li> <li>ストレージ・ドライブ・コンバーター付き 2.5 型ストレージ・ドライブ</li> </ul>                                                                                                    |
| ドライブ・ケージ                              | 注:                                                                                                    |
|                                       | <ul> <li>該当するストレージ・ドライブ・トレイおよびストレージ・ドライブ・コン<br/>バーターは、位置またはデバイスによって異なる場合があります。</li> </ul>                                                                                                    |
|                                       | <ul> <li>コンピューターに M.2 ソリッド・ステート・ドライブが取り付けられている<br/>場合は、5a および 5b のみ使用できます。</li> </ul>                                                                                                    |
|                                       | ご使用のコンピューターには、次の PCIe スロットが装備されています。                                                                                                    |
|                                       | • PCIe x1 スロット                                                                                                    |
| 6 PCIe スロット                           | • PCIe x16 Gen 4 グラフィック・カード・スロット                                                                                                    |
|                                       | • PCIe x16 Gen 4 スロット (ネゴシエーション可能なリンク幅 x4)                                                                                                    |
|                                       | PCIe カード・スロットに互換性のある PCIe カードおよび PCIe ソリッド・ス<br>テート・ドライブを取り付けることができます。                                                                                                    |
|                                       | <ul> <li>このスロットにはディスクリート・グラフィック・カードのみ取り付けることができます。</li> </ul>                                                                                                    |
| 6a.PCIe x16 Gen 4 グラフィック・<br>カード・スロット | <ul> <li>ディスクリート・グラフィック・カードが1つだけの場合は、このスロットに取り付けます。</li> </ul>                                                                                                    |
|                                       | <ul> <li>2つのディスクリート・グラフィック・カードがある場合は、電力消費量が<br/>高い方をこのスロットに取り付けます。</li> </ul>                                                                                                    |

注:デバイスを追加または交換するには、第5章の「CRU 交換部品」を参照してください。

## USB 仕様

注:コンピューター・モデルによっては、一部の USB コネクターをコンピューターで使用できないことがあります。

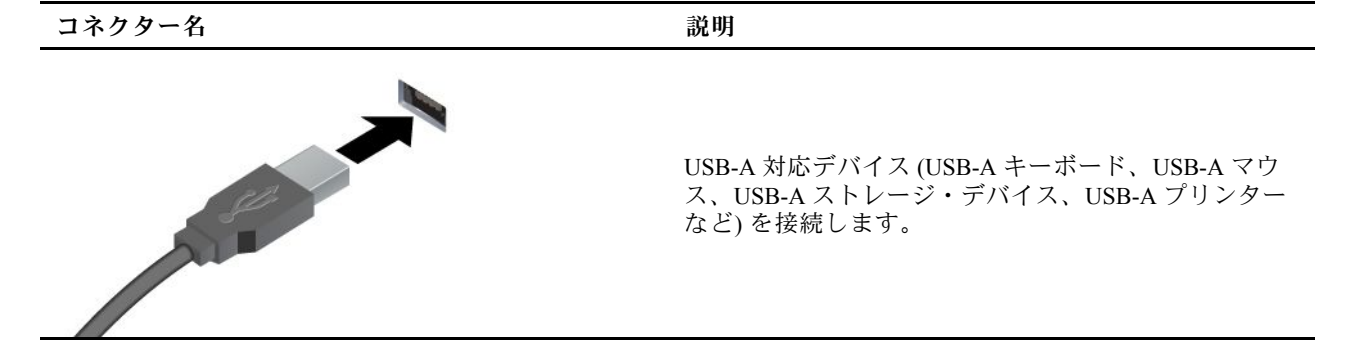

#### コネクター名

説明

- SS ← USB-A 3.2 Gen 1 コネクター
- 10 ← USB-A 3.2 Gen 2 コネクター

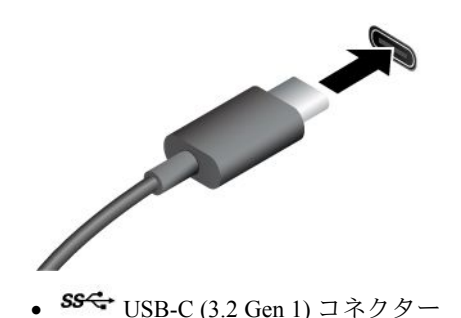

- 10 ← USB-C (3.2 Gen 2) コネクター

- 出力電圧 5 V および出力電流 3 A の USB-C 対応デバ イスに充電します。
- 外付けモニターへの接続:
  - USB-C VGA: 1920 x 1200 ピクセル、60 Hz
  - USB-C DP: 3840 x 2160 ピクセル、60 Hz
- コンピューターの機能を拡張するための USB-C 付属 品に接続します。USB-C 付属品を購入するには、 <u>https://www.lenovo.com/accessories</u> にアクセスしてくだ さい。

# Vantage アプリ

初期インストールされている Vantage アプリは、自動化されたアップデートと修正、ハードウェア設定の構成、およびパーソナライズされたサポートを提供して、コンピューターをメンテナンスするのに 役立つカスタマイズされたワンストップ・ソリューションです。

Vantage アプリにアクセスするには、Windows Search ボックスに「Vantage」と入力します。

#### 主な機能

Vantage アプリを使用すると、次のことができます。

- デバイスの状態を簡単に把握してデバイスの設定をカスタマイズできます。
- UEFI BIOS、ファームウェアとドライバーの更新をダウンロードしてインストールし、コンピューター を最新の状態に保ちます。
- コンピューターの正常性を監視し、外部の脅威からコンピューターを保護します。
- コンピューター・ハードウェアをスキャンして、ハードウェアの問題を診断します。
- 保証状況を調べます(オンライン)。
- 「ユーザー・ガイド」および役立つ記事にアクセスします。

注:

- 使用可能な機能は、コンピューターのモデルによって異なります。
- Vantage アプリでは、コンピューターの体験を向上させるために定期的に機能を更新しています。機能の説明は、実際のユーザー・インターフェースと異なる場合があります。

# 第2章 コンピューターを初めて使う

## 外付けモニターの接続

コンピューターにプロジェクターやモニターを接続して、プレゼンテーションを行ったりワークスペースを拡張したりします。

## ワイヤレス・ディスプレイの接続

コンピューターとワイヤレス・ディスプレイの両方が Miracast® をサポートしていることを確認します。

Windows ロゴ・キー+Kキーを押して、接続するワイヤレス・ディスプレイを選択します。

## ディスプレイの設定を変更する

1. デスクトップの空白領域で右クリックし、ディスプレイの設定を選択します。

2. 構成するディスプレイを選択し、お好みのディスプレイ設定に変更します。

## データの転送

同じ機能を備えたデバイス間で、内蔵の Bluetooth テクノロジーを使用してファイルをすばやく共有できます。また、ディスクまたはメディア・カードを装着してデータを転送することもできます。

## Bluetooth デバイスの接続 (一部のモデル)

キーボード、マウス、スマートフォン、スピーカーなど、すべてのタイプの Bluetooth 対応デバイ スをコンピューターに接続できます。接続するデバイスをコンピューターから 10 メートル (33 フィー ト) 以内に配置します。

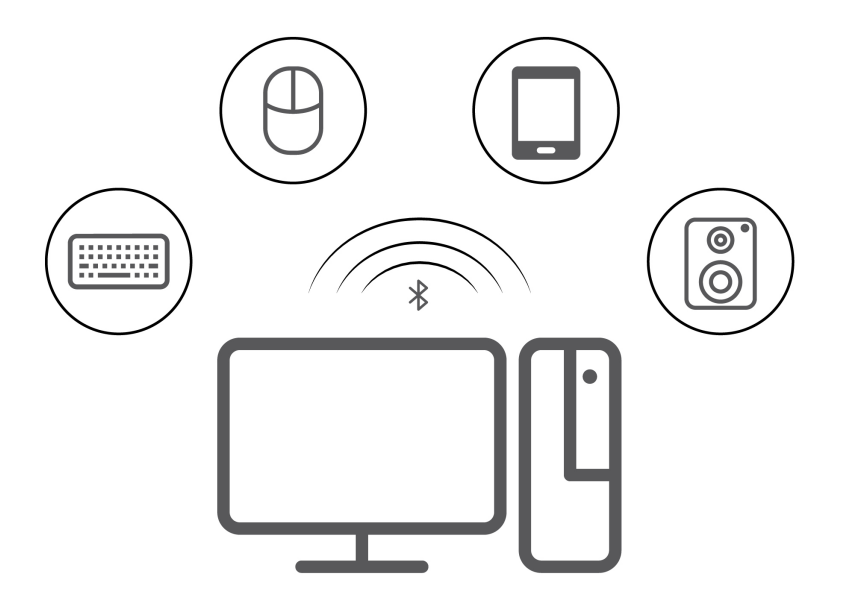

- 1. Windows Search ボックスに「Bluetooth」と入力し、Enter キーを押します。
- 2. Bluetooth がオフの場合はオンにします。
- 3. Bluetooth デバイスを選択し、画面の指示に従います。

#### ディスクの装着または取り外し

- 1. コンピューターの電源が入った状態で、光学式ドライブのイジェクト・ボタンを押します。トレ イがドライブから引き出されます。
- 2. トレイにディスクを挿入するか、トレイからディスクを取り外し、トレイをドライブに戻します。

注:イジェクト・ボタンを押してもトレイがドライブから出てこない場合は、コンピューターの電源を切 ります。次に、イジェクト・ボタンの横にある緊急イジェクト用の穴に、まっすぐに伸ばしたペーパー・ クリップを差し込みます。緊急時以外には緊急イジェクトを使用しないでください。

#### ディスクの記録

- 1. 書き込み可能なディスクを書き込みをサポートする光学式ドライブに挿入します。
- 2. 以下のいずれかを行います。
  - Windows Search ボックスに「AutoPlay」と入力し、Enter キーを押します。「すべてのメディアとデバイスで自動再生を使う」をオンにします。
  - Windows Media Player を開きます。
  - ISO ファイルをダブルクリックします。
- 3. 画面の指示に従います。

## メディア・カードの使用 (一部のモデル)

ご使用のコンピューターに SD カード・スロットがある場合は、以下の情報をお読みください。

#### メディア・カードの取り付け

- 1. SD カード・スロットの位置を確認します。
- 2. カードの金属端子を SD カード・スロットの金属端子の方に向けます。カードが SD カード・スロットに固定されるまで、カードをしっかりと挿入します。

#### メディア・カードの取り外し

注意:カードを取り外す前に:

- 1. 隠れているインジケータを表示するには、Windowsの通知領域にある三角形のアイコンをクリックします。ハードウェアを安全に取り外してメディアを取り出すように求めるアイコンを右クリックします。
- 2. Windows オペレーティング・システムから取り出すカードに対応する項目を選択します。
- 3. カードを押して、カードをコンピューターから取り外します。カードは安全に保管しておいて ください。

## コンピューターのロック

注:Lenovoでは、その機能性、品質、および性能についての言及、評価、および保証は行いません。コン ピューターのロックは、Lenovoからご購入いただけます。

#### パッドロック

パッドロックによりコンピューターのカバーをロックすると、コンピューターへの無許可アクセスを防止できます。

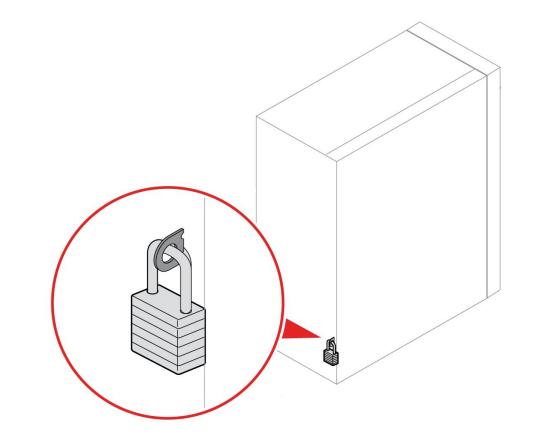

#### セキュリティー・ロック

セキュリティー・ロックを使用すると、コンピューターを机、テーブル、またはその他の備品に固定 できます。

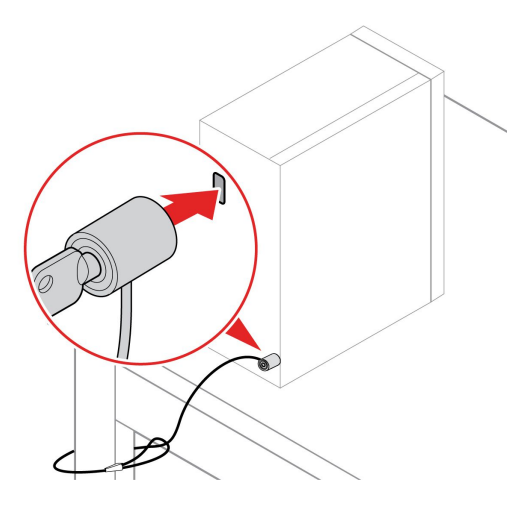

#### Eロック

ご使用のコンピューターには、内部構成部品の無許可の改ざんからコンピューターを保護するために、セキュリティー・ロック・ソリューションが搭載されています。Eロックを使用して、コンピューター・カバーを機械的にロックまたはロック解除できます。

Eロックを有効または無効にするには、次のようにします。

- 1. コンピューターを再起動します。ロゴ画面が表示されたら、F1 または Fn+F1 を押します。
- 2. E ロックを有効または無効にするには、「Security」→「Electronic Lock」を選択します。
- 3. F10 または Fn+F10 キーを押し、変更を保存して閉じます。コンピューターは自動的に再起動し、変更 が有効になります。

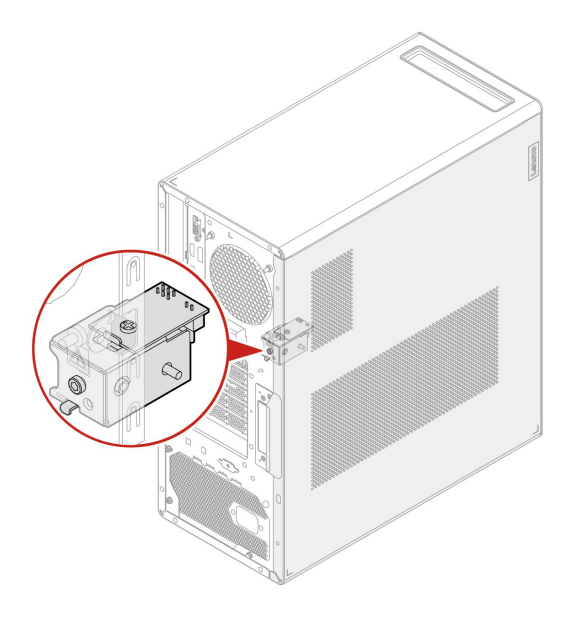

# ネットワークへのアクセス

ここでは、有線またはワイヤレス・ネットワークへの接続を通じてネットワークにアクセスするのに役立 つ情報を記載しています。

## 有線イーサネットへの接続

イーサネット・ケーブルを使用して、イーサネット・コネクターを通してコンピューターをローカル・ネットワークに接続します。

注: Intel X710-T2L イーサネット・アダプター搭載モデルの場合は、アダプターでイーサネット接続用に シールド・ツイストペア (STP) カテゴリー 6A イーサネット・ケーブルを準備することをお勧めします。

## Wi-Fi ネットワークへの接続 (一部のモデル)

Windows<sup>®</sup>の通知領域にあるネットワーク・アイコンをクリックして、接続するネットワークを選択 します。必要な情報を入力します。

• Windows 10 搭載モデルの場合:

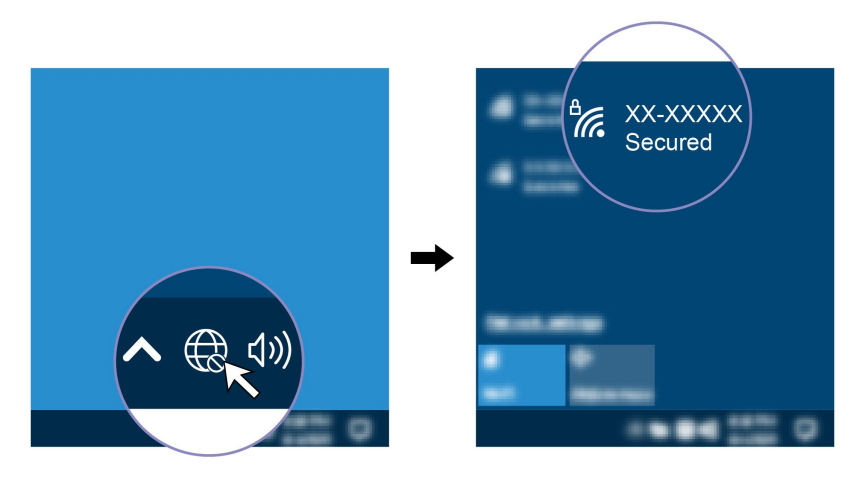

• Windows 11 搭載モデルの場合:

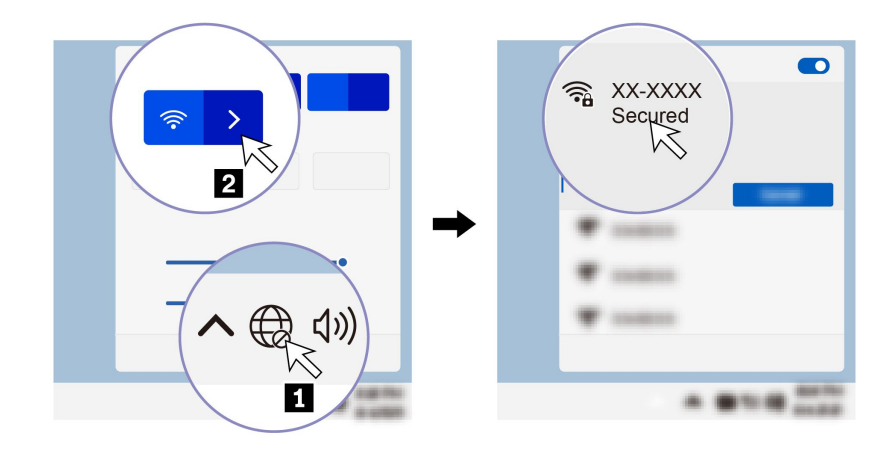

## 診断

診断解決法を使用して、ハードウェア・コンポーネントをテストし、コンピューターの正常動作を妨げる オペレーティング・システム制御設定の報告も行います。

## Lenovo 診断ツール

Lenovo の診断ツールについて、詳しくは <u>https://pcsupport.lenovo.com/lenovodiagnosticsolutions</u> にアクセス

## Vantage アプリ

Vantage アプリは、コンピューターに初期インストールされています。Vantage アプリの問題を診断 するには:

- 1. Windows 検索ボックスで「Vantage」と入力して Enter キーを押します。
- 2. 画面の指示に従って、ハードウェア・スキャンを実行します。

Vantage アプリを実行しても問題の切り分けおよび解決ができない場合は、プログラムで作成されたロ グ・ファイルを保存して印刷してください。Lenovo テクニカル・サポート担当者に連絡する際には、この ログ・ファイルが必要になる場合があります。

## トラブルシューティングおよびよくある質問と答え

このセクションでは、ご使用のコンピューターのトラブルシューティングおよび Lenovo Forums (Lenovo フォーラム) でのよくある質問と答えへのオンライン・アクセスを示します。詳しくは、 https://www.lenovo.com/tips、または https://forums.lenovo.com を参照してください。

# リカバリー

コンピューターに問題が発生した場合は、次のリカバリー・オプションを使用してコンピューターをリ セットまたは復元します。

- Lenovo リカバリー・オプションを使用します。
  - 1. https://support.lenovo.com/HowToCreateLenovoRecovery にアクセスします。
  - 2. 画面の指示に従います。
- Windows リカバリー・オプションを使用します。
  - 1. <u>https://pcsupport.lenovo.com</u> にアクセスします。
  - 2. ご使用のコンピューターを検出するか、コンピューター・モデルを手動で選択します。

3. リカバリー手順については、「トラブルシューティング」メニューに移動してオペレーティン グ・システムを診断します。

# 第3章 詳細設定

## 電源プランの設定

ENERGY STAR<sup>®</sup> 準拠コンピューターの場合、次の電源プランは、コンピューターが指定された期間 アイドル状態になったときに有効になります。

- ディスプレイの電源を切る: 10 分後
- コンピューターをスリープ状態にする: 25 分後

コンピューターをスリープ状態から復帰させるには、キーボードの任意のキーを押します。

電源プランを設定するには:

1. Windows Search ボックスに「電源オプション」と入力し、Enter キーを押します。

2. 必要に応じて、電源プランを選択またはカスタマイズします。

## ソフトウェア・セキュリティー・ソリューションの使用

次のソフトウェア・ソリューションは、ご使用のコンピューターと情報を保護するのに役立ちます。

• Windows セキュリティ

Windows セキュリティはオペレーティング・システムに組み込まれたソフトウェアです。悪意の あるソフトウェア、ウィルスなどのセキュリティー上の脅威を継続的にスキャンします。また、 Windows Update は、ご使用のコンピューターを安全に保つために自動的にダウンロードされます。 また、Windows セキュリティでは、ファイアウォール、アカウント保護、アプリケーションやブラ ウザーの制御などのツールを管理できます。

## • アンチウィルス・プログラム

Lenovoは、一部のコンピューター・モデルにフルバージョンのアンチウィルス・ソフトウェアを プリインストールしています。コンピューターをウィルスから保護し、ユーザーの ID を守り、個 人情報を継続して保護するのに役立ちます。

注:これらのソフトウェア・ソリューションの使用について詳しくは、ヘルプ・システムをそれぞ れ参照してください。

## BIOS セキュリティー・ソリューションの使用

このセクションでは、ご使用のコンピューターと情報を保護するための BIOS による方法について説 明します。

### ストレージ・ドライブ・データの消去

ストレージ・ドライブまたはコンピューターをリサイクルする前に、ストレージ・ドライブのデー タを消去することをお勧めします。

ストレージ・ドライブ・データを消去するには、以下のことを行います。

- 1. コンピューターを再起動します。ロゴ画面が表示されたら、F1 または Fn + F1 を押します。
- 2. 「Security」  $\rightarrow$  secure wipe  $\rightarrow$  「Enabled」を選択します。
- 3. F10 または Fn + F10 キーを押し、変更を保存して閉じます。
- 4. コンピューターを再起動します。ロゴ画面が表示されたら、F12 または Fn+F12 を押します。
- 5. 「App Menu」→「secure wipe」を選択し、Enter キーを押します。

6. 消去するストレージ・ドライブを選択して、「NEXT」をクリックします。

- 7. 必要に応じて、消去するストレージ・ドライブまたはパーティション全体を選択します。
- 8. 必要に応じて方法を選択し、「NEXT」をクリックします。
- 9. プロンプト・ウィンドウが表示されたら、「Yes」をクリックしてオプションを確認します。
- ストレージ・ドライブのハードディスク・パスワードを設定してある場合は、パスワードを入力します。それ以外の場合は、画面の指示に従って一時的なパスワードを設定します。その後、「NEXT」 をクリックします。消去プロセスが開始されます。

注:消去プロセスにかかる時間は、ストレージ・ドライブの容量によって異なります。

- 11. システムのリセットを求めるプロンプトが表示されたら、「Reboot」をクリックすると、以下 のいずれかが行われます。
  - システム・ストレージ・ドライブのデータが消去された場合、オペレーティング・システムが見つ からないというプロンプトが表示されます。
  - システム・ストレージ・ドライブ以外のデータが消去された場合は、コンピューターが自動 的に再起動します。

## カバー検出スイッチ

カバー検出スイッチは、コンピューターのカバーが正しく取り付けられていない場合や正しく閉じら れていない場合に、そのコンピューターのオペレーティング・システムにログインできないように する機能です。

システム・ボード上のカバー検出スイッチ・コネクターを使用可能にするには、以下のことを行います。

- 1. コンピューターを再起動します。ロゴ画面が表示されたら、F1 または Fn+F1 を押します。
- 2. 「Security」 → 「Cover Tamper Detected」を選択し、Enter キーを押します。
- 3. 「Enabled」を選択し、Enter キーを押します。
- 4. F10 または Fn+F10 キーを押し、変更を保存して閉じます。

カバー検出スイッチが有効になっていて、コンピューター・カバーが正しく取り付けられていなかったり、正しく閉じられていなかったりすると、コンピューターの電源をオンにしたときに、エラー・メッ セージが表示されます。エラー・メッセージをバイパスし、オペレーティング・システムにログイン するには、以下のことを行います。

- 1. コンピューター・カバーを正しく取り付けるか、または正しく閉じます。
- 2. BIOS メニューを開いて保存した後、終了します。

#### Intel BIOS guard

Intel<sup>®</sup> BIOS Guard モジュールは、すべての BIOS 更新を暗号化した状態で検証します。このハードウェ ア・ベースのセキュリティーにより、コンピューター BIOS に対するソフトウェアやマルウェアの攻 撃を防ぐのに役立ちます。

### **Smart USB Protection**

Smart USB Protection 機能は、データがコンピューターからコンピューターに接続された USB ストレージ・デバイスにコピーされることを防止するためのセキュリティー機能です。Smart USB Protection 機能は次のいずれかのモードに設定できます。

- Disabled (デフォルト設定):制限なく USB ストレージ・デバイスを使用できます。
- Read Only: コンピューターから USB ストレージ・デバイスにデータをコピーできません。ただし、 USB ストレージ・デバイスのデータにアクセスすることはできます。
- No Access: コンピューターから USB ストレージ・デバイスにアクセスできません。

Smart USB Protection 機能を構成するには、以下のことを行います。

- 1. コンピューターを再起動します。ロゴ画面が表示されたら、F1 または Fn+F1 を押します。
- 2. 「Security」 → 「Smart USB Protection」を選択し、Enter キーを押します。
- 3. 必要な設定を選択して、Enterキーを押します。
- 4. F10 または Fn + F10 キーを押し、変更を保存して閉じます。

## UEFI BIOS パスワード

UEFI (Unified Extensible Firmware Interface) BIOS (Basic Input/Output System) でパスワードを設定して、コン ピューターのセキュリティーを強化できます。

#### パスワードの種類

UEFI BIOS でパワーオン・パスワード、スーパーバイザー・パスワード、システム管理パスワード、またはハードディスク・パスワードを設定して、コンピューターへの不正なアクセスを防ぐことができます。ただし、コンピューターがスリープ状態から復帰したときに UEFI BIOS パスワードを入力するよう求められることはありません。

• パワーオン・パスワード

パワーオン・パスワードを設定すると、コンピューターの電源を入れるたびに、有効なパスワードの 入力を求める画面が表示されます。

• スーパーバイザー・パスワード

スーパーバイザー・パスワードを設定しておくことにより、許可されていないユーザーによる構成設定 値の変更を防止できます。複数のコンピューターの構成設定値を管理する場合は、スーパーバイザー・ パスワードを設定することをお勧めします。

スーパーバイザー・パスワードを設定すると、BIOS メニューを開こうとするたびに、有効なパス ワードの入力を求める画面が表示されます。

パワーオン・パスワードとスーパーバイザー・パスワードの両方を設定してある場合、どちらのパ スワードでも入力できます。ただし、構成設定値を変更する場合には、スーパーバイザー・パス ワードを使用する必要があります。

• ハードディスク・パスワード

ハードディスク・パスワードを設定することで、ストレージ・ドライブのデータへの不正アクセスを防 ぐことができます。ハードディスク・パスワードを設定すると、ストレージ・ドライブにアクセスしよ うとするたびに、有効なパスワードの入力を求める画面が表示されます。

注:ハードディスク・パスワードを設定すると、ストレージ・ドライブがコンピューターから取り外さ れて他のコンピューターに取り付けられた場合でも、ストレージ・ドライブのデータは保護されます。

システム管理パスワード(一部のモデル)

スーパーバイザー・パスワードと同じ権限を持つシステム管理パスワードを有効にして、セキュリ ティー関連の機能を制御できます。UEFI BIOS メニューを通して、システム管理パスワードの権限 をカスタマイズするには、以下を行います。

- 1. コンピューターを再起動します。ロゴ画面が表示されたら、F1 または Fn+F1 を押します。
- 2. 「Security」 → 「System Management Password Access Control」を選択します。
- 3. 画面の指示に従います。

スーパーバイザー・パスワードとシステム管理パスワードの両方を設定している場合、スーパーバイ ザー・パスワードによりシステム管理パスワードが上書きされます。

#### パスワードの設定、変更、削除

作業を始める前に、以下の手順を印刷してください。

- 1. コンピューターを再起動します。ロゴ画面が表示されたら、F1 または Fn+F1 を押します。
- 2. 「Security」を選択します。
- 3. パスワードのタイプに応じて、「Set Supervisor Password」、「Set Power-On Password」、「Set System Management Password」、または「Hard Disk Password」を選択し、Enter キーを押します。
- 4. 画面に表示される指示に従い、パスワードの設定、変更、または削除を行います。
- 5. F10 または Fn+F10 キーを押し、変更を保存して閉じます。

パスワードを記録し、大切に保管しておいてください。パスワードを忘れてしまった場合は、Lenovo 認定 サービス提供者に連絡してください。

注:ハードディスク・パスワードを忘れてしまうと、Lenovoではパスワードの削除や、ストレージ・ドラ イブからのデータのリカバリーを行うことができません。

## UEFI BIOS とは

注:Setup Utility プログラムで値を設定しても、オペレーティング・システムに同様の設定があれば、 UEFI BIOS での設定は上書きされることがあります。

UEFI BIOS は、コンピューターの電源をオンにしたときに最初に実行されるプログラムです。UEFI BIOS によってハードウェア・コンポーネントが初期化され、オペレーティング・システムや他のプロ グラムがロードされます。ご使用のコンピューターには、UEFI BIOS の設定を変更できるセットアッ プ・プログラムが付属しています。

## BIOS メニューを開く

コンピューターを再起動します。ロゴ画面が表示されているときに、すぐに F1 キーまたは Fn+F1 キーを 押して、BIOS メニューに入ります。

注:BIOS パスワードが設定されている場合は、プロンプトが出されたら、正しいパスワードを入力しま す。「No」を選択するか Esc を押してパスワード・プロンプトをスキップし、BIOS メニューに入ること もできます。ただし、パスワードで保護されているシステム構成は変更できません。

# BIOS インターフェース内を移動する

注意:デフォルト構成は、「太字」で通常のご使用に最適な状態に設定されています。構成を誤って変更 すると、予期しない結果が生じる場合があります。

キーボードによっては、次のキーを押すか、または Fn と次のキーを組み合わせて押すことで、BIOS インターフェース内を移動できます。

| キー             | 機能             |
|----------------|----------------|
| F1 または Fn+F1   | 一般的なヘルプ        |
| Esc または Fn+Esc | サブメニューを終了します   |
| ↑↓またはFn+↑↓     | 項目を探します        |
| ←→またはFn+←→     | キーボード・フォーカスの移動 |
| +/- または Fn++/- | 値の変更           |
| Enter          | サブメニューを開く      |
| F9 または Fn+F9   | デフォルトの設定       |
| F10 または Fn+F10 | 保存して、閉じます      |

## UEFI BIOS の表示モードを変更する (一部のモデル)

必要に応じて、UEFI BIOS をグラフィック・モードまたはテキスト・モードで使用できます。

画面の下部に、操作に必要なキーボードのキーが表示されます。キーボードの他にマウスも使用して 選択できます。

UEFI BIOS の表示モードを変更するには、以下のことを行います。

- 1. コンピューターを再起動します。ロゴ画面が表示されたら、F1 または Fn+F1 を押します。
- 2. 「Main」 → 「Setup Mode Select」を選択し、Enter キーを押します。
- 3. 必要に応じて、表示モードを設定します。

## システム日付とシステム時刻の設定

- 1. コンピューターを再起動します。ロゴ画面が表示されたら、F1 または Fn+F1 を押します。
- 2. 「Main」 → 「System Time & Date」を選択し、Enter キーを押します。
- 3. 必要に応じて、システムの日付および時刻を設定します。
- 4. F10 または Fn+F10 キーを押し、変更を保存して閉じます。

## 起動優先順位の変更

コンピューターが想定していたデバイスから起動しない場合は、起動優先順位を永続的に変更するか、 または一時的な起動デバイスを選択できます。

#### 起動優先順位を永続的に変更する

1. ストレージ・デバイスのタイプに応じて、次のいずれかを実行します。

- ストレージ・デバイスが内蔵の場合は、ステップ2に進みます。
- ストレージ・デバイスがディスクの場合は、コンピューターの電源がオンであることを確認する か、コンピューターの電源をオンにします。次に、ディスクを光学式ドライブに挿入します。
- ストレージ・デバイスがディスク以外の外付けデバイスの場合は、ストレージ・デバイスをコン ピューターに接続します。
- 2. コンピューターを再起動します。ロゴ画面が表示されたら、F1 または Fn+F1 を押します。
- 3. 「Startup」 → 「Boot Priority Order」を選択し、画面の指示に従って起動優先順位を変更します。
- Startup」→「First Boot Device」を選択して最優先デバイス・グループを選択し、画面の指示に 従ってこのグループ内の最初の起動デバイスを選択することもできます。ご使用のコンピューター は、前のステップで設定した起動優先順位を試す前に、最初の起動デバイスから起動します。
- 5. F10 または Fn+F10 キーを押し、変更を保存して閉じます。

#### ー時的な起動デバイスの選択

注:すべてのディスクおよびストレージ・ドライブがブート可能であるとは限りません。

- 1. ストレージ・デバイスのタイプに応じて、次のいずれかを実行します。
  - ストレージ・デバイスが内蔵の場合は、ステップ2に進みます。
  - ストレージ・デバイスがディスクの場合は、コンピューターの電源がオンであることを確認する か、コンピューターの電源をオンにします。次に、ディスクを光学式ドライブに挿入します。
  - ストレージ・デバイスがディスク以外の外付けデバイスの場合は、ストレージ・デバイスをコン ピューターに接続します。

- 2. コンピューターを再起動します。ロゴ画面が表示されたら、F12 または Fn+F12 を押します。
- 3. 必要なストレージ・デバイスを選択し、Enter キーを押します。

永続的に起動優先順位を変更する場合は、「Startup Device Menu」で「Enter Setup」を選択し、Enter キー を押して BIOS メニューを開きます。

## 構成変更検出機能の有効化または無効化

構成変更検出を有効にすると、POST がハードウェア・デバイス (ストレージ・ドライブまたはメモ リー・モジュールなど)の構成の変更を検出した場合、コンピューターの電源をオンにしたときにエ ラー・メッセージが表示されます。

構成変更検出機能を有効または無効にするには、以下のことを行います。

- 1. コンピューターを再起動します。ロゴ画面が表示されたら、F1 または Fn+F1 を押します。
- 2. 「Security」  $\rightarrow$  「Configuration Change Detection」を選択し、Enter キーを押します。
- 3. 必要に応じて機能を有効または無効にします。
- 4. F10 または Fn+F10 キーを押し、変更を保存して閉じます。

エラー・メッセージをバイパスし、オペレーティング・システムにログインするには、F2 または Fn+F2 キーを押します。エラー・メッセージをクリアするには、BIOS メニューに入り、保存してか ら終了します。

## 自動電源オン機能の有効化または無効化

UEFI BIOS の Automatic Power On 項目には、コンピューターを自動的に起動するためのさまざまなオ プションがあります。

自動電源オン機能を有効化または無効化するには、以下のことを行います。

- 1. コンピューターを再起動します。ロゴ画面が表示されたら、F1 または Fn+F1 を押します。
- 2. 「Power」→「Automatic Power On」を選択し、Enter キーを押します。
- 3. 必要な機能を選択して、Enterキーを押します。
- 4. 必要に応じて機能を有効または無効にします。
- 5. F10 または Fn+F10 キーを押し、変更を保存して閉じます。

## スマート電源オン機能の有効化または無効化 (一部のモデル)

スマート電源オン機能をサポートしている USB コネクターにキーボードを接続していることを確認しま す。スマート電源オン機能を有効にすると、Alt+P キーを押すことで、コンピューターが休止状態から 起動またはウェイクアップします。

スマート電源オン機能を有効または無効にするには、以下のことを行います。

- 1. コンピューターを再起動します。ロゴ画面が表示されたら、F1 または Fn+F1 を押します。
- 2. 「Power」 → 「Smart Power On」を選択し、Enter キーを押します。
- 3. 必要に応じて機能を有効または無効にします。
- 4. F10 または Fn+F10 キーを押し、変更を保存して閉じます。

## ITS パフォーマンス・モードの変更

ITS パフォーマンス・モードを変更して、コンピューターの音響性能や熱性能を調整できます。次の3つのオプションがあります。

- 「Balance mode」: ノイズとパフォーマンス向上のバランスを取ったバランス・モードでコンピュー ターが動作します。
- 「Performance mode」 (デフォルト設定): 通常の音響レベルで、コンピューターのパフォーマンスは 最も高くなります。

注:「最良」という用語は、製品自体のさまざまな設定の中における最良の効果のことを指します。

• 「Full Speed」: コンピューター内のファンがすべてフルスピードで動作します。

ITS パフォーマンス・モードを変更するには、以下のことを行います。

- 1. コンピューターを再起動します。ロゴ画面が表示されたら、F1 または Fn + F1 を押します。
- 2. 「Power」→「Intelligent Cooling」の順に選択し、Enter キーを押します。
- 3. 「Performance Mode」を選択し、Enter キーを押します。
- 4. 必要に応じて、パフォーマンス・モードを設定します。
- 5. F10 または Fn+F10 キーを押し、変更を保存して閉じます。

# BIOS 設定を変更してから、新しいオペレーティング・システムをインス トールする

BIOS 設定は、オペレーティング・システムによって異なります。BIOS 設定を変更してから、新しいオペレーティング・システムをインストールしてください。

Microsoft は Windows オペレーティング・システムを定期的に更新しています。特定の Windows バージョ ンをインストールする前に、Windows バージョンの互換性リストを確認してください。詳しくは、 https://support.lenovo.com/us/en/solutions/windows-support を参照してください。

BIOS 設定を変更するには、以下のことを行います。

- 1. コンピューターを再起動します。ロゴ画面が表示されたら、F1 または Fn+F1 を押します。
- 2. メイン・インターフェースから「Security  $\rightarrow$  Secure Boot」を選択し、Enter キーを押します。
- 3. インストールするオペレーティング・システムに応じて、以下のいずれかを実行します。
  - セキュア・ブートをサポートしている Windows オペレーティング・システムをインストールする には、「Secure Boot」で「Enabled」を選択します。
  - セキュア・ブートをサポートしていないオペレーティング・システム(一部の Linux オペレーティ ング・システムなど)をインストールするには、「Secure Boot」で「Disabled」を選択します。
- 4. F10 または Fn+F10 キーを押し、変更を保存して閉じます。

## UEFI BIOS の更新

新しいプログラム、デバイス・ドライバー、またはハードウェア・コンポーネントをインストールする と、UEFI BIOS の更新が必要な場合があります。オペレーティング・システムまたはフラッシュ・ディ スク (一部のモデルでのみサポート)から BIOS を更新できます。

次のいずれかの方法で最新の UEFI BIOS 更新パッケージをダウンロードしてインストールします。

• Vantage アプリから入手できます。

Vantage アプリを開いて、使用可能な更新パッケージを確認します。最新の UEFI BIOS 更新パッケージ が利用可能である場合、画面の指示に従ってパッケージをダウンロードしてインストールします。

- Lenovo サポートWeb サイトから:
  - 1. https://pcsupport.lenovo.com にアクセスします。

- オペレーティング・システムのバージョンまたは ISO イメージのバージョン (フラッシュ更新ディ スクの作成に使用) に合わせたフラッシュ BIOS 更新ドライバーをダウンロードします。次に、ダ ウンロードしたフラッシュ BIOS 更新ドライバーのインストール手順をダウンロードします。
- 3. ダウンロードしたインストール手順を印刷し、手順に従って BIOS を更新します。

# 第4章 RAID

## RAID とは

Redundant Array of Independent Disks (RAID) は、冗長性によりストレージ機能と信頼性を向上させるテクノ ロジーです。また、シングル・ドライブ・ストレージ・システムと比較して、データ・ストレージの信頼 性と耐障害性を向上させることができます。ドライブ障害によるデータ損失を、残りのドライブから欠落 したデータを再確立することで防止できます。

独立した物理的なストレージ・ドライブのグループをRAID テクノロジーを使用するように設定する場合、これらのドライブはRAID アレイに属することになります。このアレイによって、複数のストレージ・ドライブ間にデータが分散されますが、ホスト・コンピューターは1つのストレージ・ユニットとして表示されます。複数のドライブに同時にアクセスできるため、RAID アレイを作成して使用することで、I/O パフォーマンスの向上など高パフォーマンスを提供します。

## RAID レベル

ご使用のコンピューターには、以下に示すようにサポートされる RAID のレベルに応じて必要な最小数の SATA または NVMe ストレージ・ドライブを取り付ける必要があります。

- RAID 0: ストライプ・ディスク・アレイ
  - 最低2台のSATAまたはNVMeストレージ・ドライブによる構成
  - サポートされるストリップ・サイズ: 4 KB、8 KB、16 KB、32 KB、64 KB、または128 KB
  - パフォーマンスの改善。フォールト・トレランスはない
- RAID 1: ミラーリング・ディスク・アレイ
  - 2台の SATA または NVMe ストレージ・ドライブによる構成
  - 読み取りパフォーマンスの向上と100%の冗長度
- RAID 5: パリティーを分散させたブロック単位のストライプ・ディスク・アレイ
  - 最低3台のSATAストレージ・ドライブによる構成
  - サポートされるストリップ・サイズ: 16 KB、32 KB、64 KB または 128 KB
  - パフォーマンスの改善。耐障害性
- RAID 10: ストライプおよびミラー・ディスク・アレイ
  - 最低4台の SATA ストレージ・ドライブによる構成
  - サポートされるストリップ・サイズ: 4 KB、8 KB、16 KB、32 KB、または 64 KB
  - パフォーマンスの改善。耐障害性はない
  - 読み取りパフォーマンスの向上と100%の冗長度

## SATA RAID 機能を有効にするためのシステム BIOS の構成

SATA RAID 機能を有効にするには、以下のことを行います。

- 1. コンピューターを再起動します。ロゴ画面が表示されたら、F1 または Fn + F1 を押します。
- 2. 「Devices」 → 「Storage Setup」の順に選択し、Enter キーを押します。
- 3. 「**Configure Storage as**」を選択し、Enter キーを押します。
- 4. 「RAID」を選択し、Enter キーを押します。

5. F10 または Fn + F10 キーを押し、変更を保存して閉じます。

## UEFI モードでの RAID の構成

ここでは、UEFI モードで RAID を構成する方法について説明します。

#### UEFI モードでの RAID ボリュームの作成

注意:RAID ボリュームの作成中、選択したドライブ上の既存データはすべて消去されます。

RAID ボリュームの作成を作成するには、以下のことを行います。

- 1. コンピューターを再起動します。ロゴ画面が表示されたら、F1 または Fn + F1 を押します。
- 2. 「Devices」 → 「Storage Setup」の順に選択し、Enter キーを押します。
- 3. 「Intel (R) Rapid Storage Technology」を選択し、Enter キーを押します。
- 4. 「Create RAID Volume」を選択し、Enter キーを押します。
- 5. 「Name」を選択し、Enter キーを押します。プロンプトが表示されたら、フィールドに適切な RAID ボリュームの名前を入力します。
- 6. 「RAID Level」を選択し、Enter キーを押します。プロンプトが表示されたら、フィールドで RAID レベルを選択します。
- 7. 矢印キーとスペース・キーを使用して、RAID ボリュームに追加する個々の物理ストレージ・ドラ イブにマークを付けます。
- 8. 「Strip Size」を選択し、Enter キーを押します。プロンプトが表示されたら、フィールドでストリップ・サイズを選択します。
- 9. 「Capacity」を選択して、フィールドにボリューム・サイズを入力します。
- 10. 「Create Volume」を選択して Enter キーを押し、ボリュームの作成を開始します。

## UEFI モードでの RAID ボリュームの削除

注意:RAID ボリュームを削除すると、選択したドライブ上の既存データはすべて消去されます。

RAID ボリュームを削除するには、以下のことを行います。

- 1. コンピューターを再起動します。ロゴ画面が表示されたら、F1 または Fn + F1 を押します。
- 2. 「Devices」 → 「Storage Setup」の順に選択し、Enter キーを押します。
- 3. 「Intel (R) Rapid Storage Technology」を選択し、Enter キーを押します。
- 4. 削除する RAID ボリュームを選択して、Enter キーを押します。
- 5. 「Delete」を選択し、Enter キーを押します。
- 6. 「Yes」を選択して、選択した RAID ボリュームの削除を確定します。RAID ボリュームを削除する と、ストレージ・ドライブは非 RAID の状態にリセットされます。

#### UEFI モードでストレージ・ドライブを非 RAID の状態にリセットする

ストレージ・ドライブを非 RAID の状態にリセットするには、以下のことを行います。

- 1. コンピューターを再起動します。ロゴ画面が表示されたら、F1 または Fn + F1 を押します。
- 2. 「**Devices**」 → 「Storage Setup」の順に選択し、Enter キーを押します。
- 3. 「Intel (R) Rapid Storage Technology」を選択し、Enter キーを押します。
- 4. RAID ボリュームを選択して Enter キーを押し、詳細情報を表示します。非 RAID の状態にリセット するストレージ・ドライブを選択して Enter キーを押します。
- 5. 「**Reset to Non-RAID**」を選択し、Enter キーを押します。
- 6. 「Yes」を選択してストレージ・ドライブを非 RAID の状態にリセットします。

# 第5章 CRU 交換部品

お客様での取替え可能部品 (CRU) は、お客様による交換が可能な部品です。Lenovo コンピューターには、以下のタイプの CRU が装備されています。

- セルフサービス CRU: お客様自身または専門の保守技術担当者 (追加料金あり) が簡単に交換でき る部品を指します。
- オプション・サービス CRU: スキル・レベルがより高いお客様が交換できる部品を指します。専門の保守技術担当者は、お客様のマシンに指定された保証タイプで対象となる部品の交換サービスも提供します。

お客様ご自身で CRU を取り付けていただく場合は、Lenovo からお客様に CRU を出荷します。CRU につ いての情報および交換手順のご案内は、製品と一緒に出荷されます。また、お客様はこれらをいつでも Lenovo に要求し、入手することができます。新しい CRU と交換した障害のある部品については、返却 を求められる場合があります。返却が必要な場合は、(1)返却の指示、送料前払いの返却用出荷ラベ ル、および返送用梱包材が交換用 CRU に付属しています。(2) お客様が交換用 CRU を受領した日から 30 日以内に、障害のある CRU が Lenovo に届かない場合、交換用 CRU の代金を請求させていただく 場合があります。詳細については、

<u>https://www.lenovo.com/warranty/llw\_02</u> の Lenovo 保証規定の資料を参照してください。

## CRUリスト

以下は、ご使用のコンピューター用の CRU のリストです。

#### Self-service CRU

- 左側カバー
- 光学式スリム・ドライブ\*
- 光学式スリム・ドライブ・ラッチ\*
- 光学式スリム・ドライブ・ベゼル、ケージ、および前面カバー・アセンブリー\*
- 3.5型ストレージ・ドライブ\*
- 2.5型ストレージ・ドライブ\*
- ストレージ・ドライブ・トレイ\*
- ストレージ・ドライブ・コンバーター\*
- セカンダリー・ストレージ・ドライブ・ケージ\*
- フロントアクセス・ストレージの筐体\*
- フロントアクセス・ストレージの筐体ベゼル\*
- ブラケット付きサイド・ファン\*
- 前面ファン\*
- 前面ベゼル
- フロントアクセス・ストレージの筐体ダミー・ベゼル\*
- PCIe カード・ブラケット\*
- シャーシ・ビーム
- カバー検出スイッチ\*
- 背面ファン\*

- Wi-Fi アンテナ・カバー
- M.2 ソリッド・ステート・ドライブ\*
- M.2 ソリッド・ステート・ドライブ・ブラケット、ヒートシンク、サーマル・パッド\*
- メモリー・モジュール
- シャーシ・ラバー脚
- キーボード\*
- マウス\*
- 電源コード

## **Optional-service CRU**

- カード・リーダー\*
- カード・リーダー・ブラケット\*
- PCIe カード\*
- NVIDIA ConnectX-6 イーサネット・アダプター・カードのファイバー・モジュール\*
- ブラケット付きフレキシブル I/O ポート・カード\*
- 内蔵スピーカー
- M.2 ソリッド・ステート・ドライブ・ホルダー\*
- E ロック\*
- \*一部のモデル

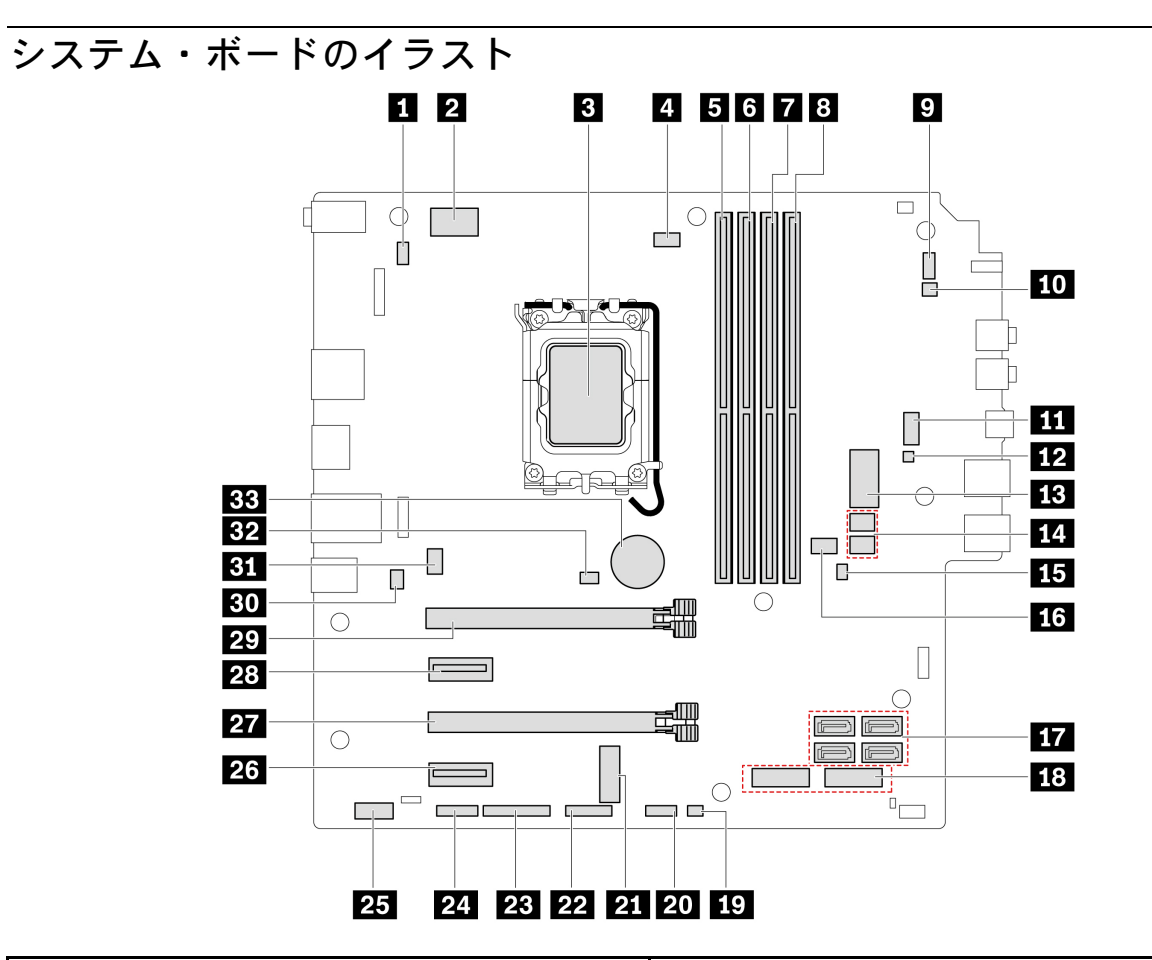

| 項目                                                  | 項目                         |
|-----------------------------------------------------|----------------------------|
| 1 PS/2 キーボードおよびマウス・コネクター                            | 28 ピン電源コネクター               |
| 3 マイクロプロセッサー・ソケット                                   | 4 マイクロプロセッサー・ファン・コネクター     |
| 5 メモリー・スロット (DIMM1)                                 | δ メモリー・スロット (DIMM2)        |
| 7 メモリー・スロット (DIMM3)                                 | 8 メモリー・スロット (DIMM4)        |
| 9 電源ボタン・コネクター                                       | 10 内蔵スピーカー・コネクター           |
| 11 補助ファン・コネクター1(前面ファン)                              | 12 ThinkCentre LED コネクター   |
| <b>13</b> 10 ピン電源コネクター                              | 14 SATA 電源コネクター            |
| <b>15</b> CMOS (相補型金属酸化膜半導体) のクリア / リカ<br>バリー・ジャンパー | 16 補助ファン・コネクター2(前面ファン)     |
| 17 SATA コネクター                                       | 18 M.2 ソリッド・ステート・ドライブ・スロット |
| 19 熱センサー・コネクター                                      | 20 前面 USB コネクター 2          |
| 21 M.2 Wi-Fi カード・スロット                               | 22 前面 USB コネクター 1          |
| 23 パラレル・コネクター                                       | 24 シリアル (COM) コネクター        |
| <b>25</b> Thunderbolt <sup>™</sup> コネクター            | 26 PCIe x1 カード・スロット        |
| <b>27</b> PCIe x16 Gen 4 カード・スロット (リンク幅 x4)         | 28 PCIe x1 カード・スロット        |
| 29 PCIe x16 Gen 4 グラフィック・カード・スロット                   | 30 E ロック・コネクター             |

| 項目                               | 項目                                      |
|----------------------------------|-----------------------------------------|
| <u>31</u> システム・ファン・コネクター (背面ファン) | 32 カバー検出スイッチ・コネクター (侵入検出スイッ<br>チ・コネクター) |
| 33 コイン型電池                        |                                         |

# 左側カバー

## 前提条件

作業を始める前に、一般的な安全と規制に関する注意を読んで以下の指示を印刷してください。

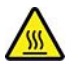

左側カバーを開く場合は、コンピューターの電源をオフにし、数分待ってコンピューターの温度が下 がってから行ってください。

アクセスするには、次のようにします。

- メディアをドライブから取り出し、接続されているすべてのデバイスおよびコンピューターの電源をオフにします。
- 2. すべての電源コードをコンセントから抜き、コンピューターから接続されているすべてのケーブ ルを取り外します。
- 3. 左側カバーを固定しているロック装置をアンロックします。
- 4. コンピューターを倒して左側カバーを上向きにします。

#### 取り外し手順

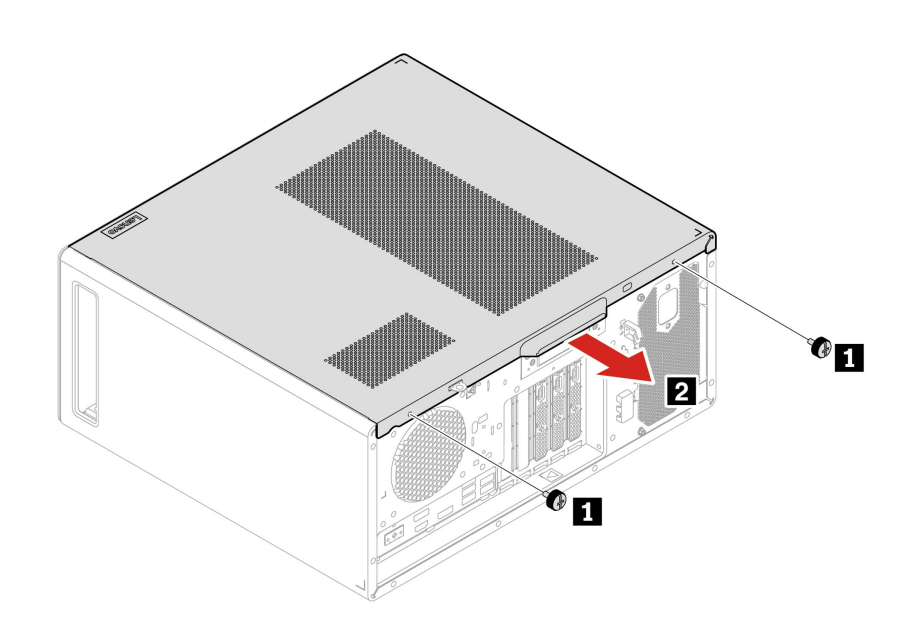
| ステップ | ねじ (数量)                           | トルク                                         |
|------|-----------------------------------|---------------------------------------------|
| 1    | #6-32×7.5 mm (0.3 インチ)、ニッケル被覆 (2) | $0.56 \pm 0.05$ Nm (5.75 $\pm 0.57$ kgf-cm) |

注:ロック装置がある場合は、左側カバーを取り付けた後、ロック装置を使用してコンピューターを ロックします。

### 光学式スリム・ドライブ

前提条件

作業を始める前に、「一般的な安全と規制に関する注意」を読んで以下の指示を印刷してください。

作業のために、以下を行います:

- 1. 30ページの「左側カバー」を取り外します。
- 2. SATA 信号ケーブルと SATA 電源ケーブルをスリム光学式ドライブから取り外します。

#### 取り外し手順

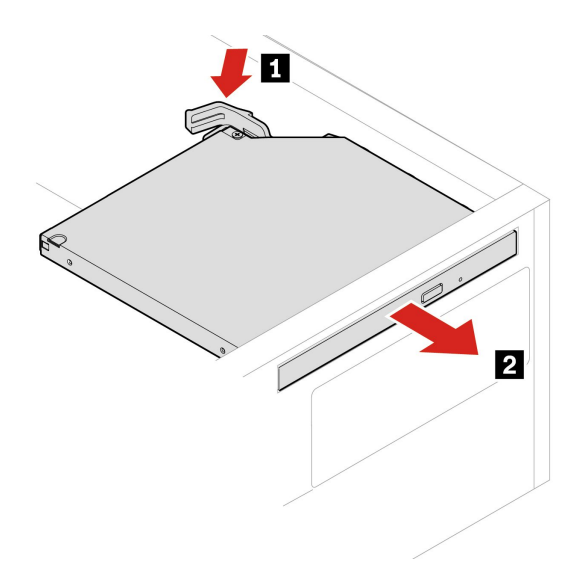

### 光学式スリム・ドライブ・ラッチ

#### 前提条件

作業を始める前に、「一般的な安全と規制に関する注意」を読んで以下の指示を印刷してください。

作業のために、これらの部品を順番に取り外します(ある場合)。

- 30ページの「左側カバー」
- 31ページの「光学式スリム・ドライブ」

取り外し手順

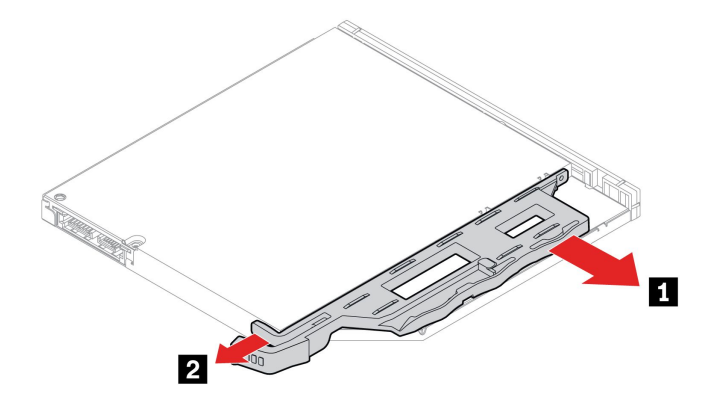

# 光学式スリム・ドライブ・ベゼル、ケージ、および前面カバー・アセンブリー

### 前提条件

作業を始める前に、「一般的な安全と規制に関する注意」を読んで以下の指示を印刷してください。

### 光学式スリム・ドライブ・ベゼルの取り外し手順

作業のために、これらの部品を順番に取り外します(ある場合)。

- 30ページの「左側カバー」
- 31ページの「光学式スリム・ドライブ」

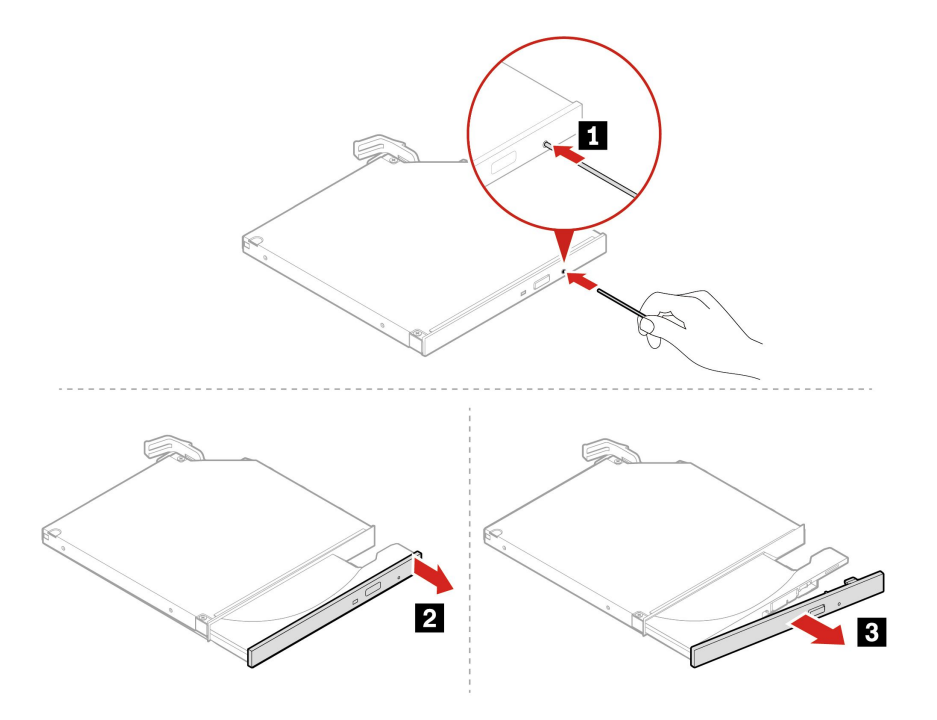

### 光学式スリム・ドライブ・ケージの取り外し手順

作業のために、これらの部品を順番に取り外します(ある場合)。

• 30ページの「左側カバー」

• 31ページの「光学式スリム・ドライブ」

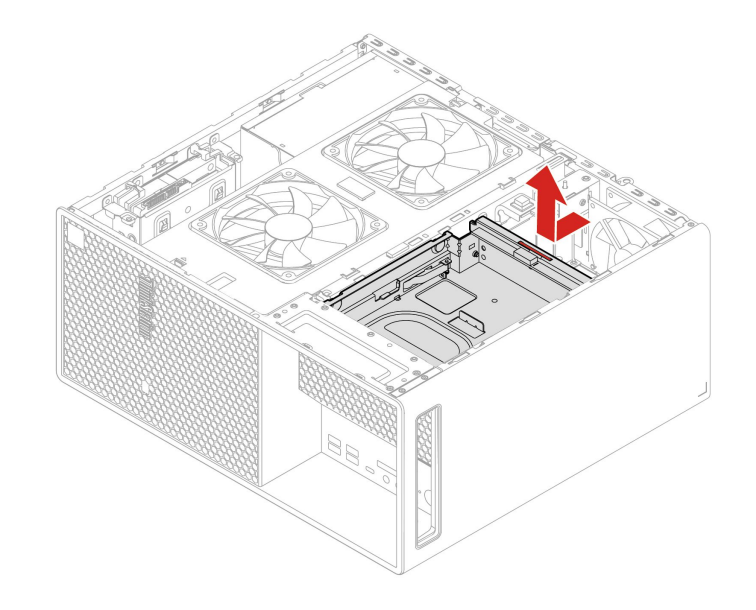

### 光学式スリム・ドライブ前面カバーの取り外し手順

作業のために、これらの部品を順番に取り外します。

- 30ページの「左側カバー」
- 46ページの「前面ベゼル」

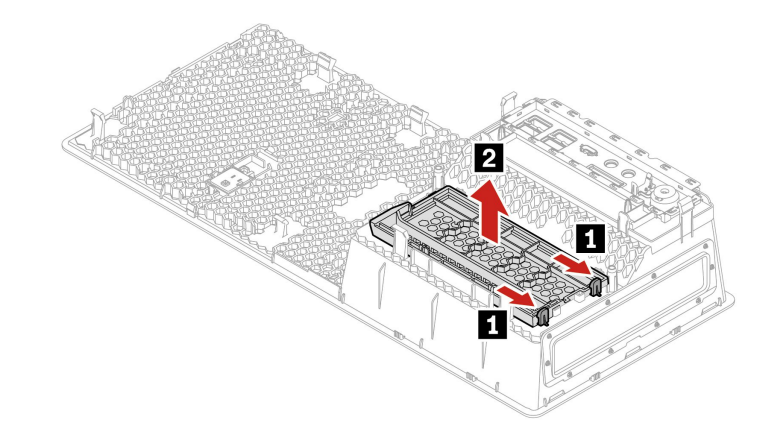

### プライマリー・ストレージ・ドライブ

注:古いストレージ・ドライブを交換する前に、オペレーティング・システムから古いストレージ・ドラ イブを安全にイジェクトします。追加情報については、オペレーティング・システムのヘルプ・シス テムを参照してください。

#### 前提条件

作業を始める前に、「一般的な安全と規制に関する注意」を読んで以下の指示を印刷してください。

注意:内蔵ストレージ・ドライブは衝撃に敏感です。扱い方を誤ると、破損したり、データが失われたり することがあります。内蔵ストレージ・ドライブを取り扱う際は、次のガイドラインに従ってください。

- 内蔵ストレージ・ドライブの交換は、アップグレードや修理の目的でのみ行ってください。内蔵ストレージ・ドライブは、頻繁な着脱や交換に耐えるようには設計されていません。
- 内蔵ストレージ・ドライブを交換する前に、保存しておきたいデータはすべてバックアップ・コ ピーを作成してください。
- 内蔵ストレージ・ドライブの接続部分には触れないでください。さもないと、内蔵ストレージ・ド ライブが損傷する恐れがあります。
- 内蔵ストレージ・ドライブに圧力をかけないでください。
- 内蔵ストレージ・ドライブに物理的な衝撃や振動を与えないでください。物理的な衝撃を吸収するために、布などの柔らかい物質の上に内蔵ストレージ・ドライブを置いてください。

作業のために、30ページの「左側カバー」を取り外します。

### 3.5 型ストレージ・ドライブの取り外し手順

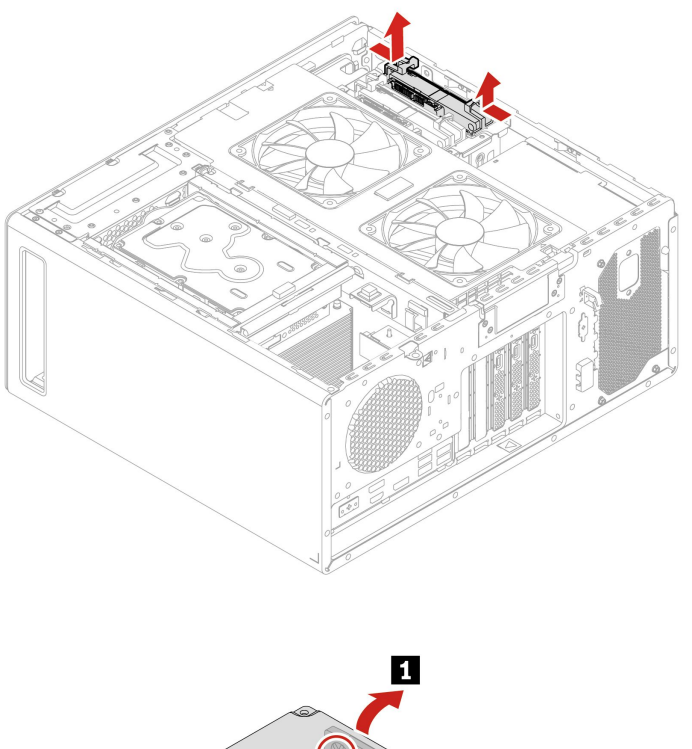

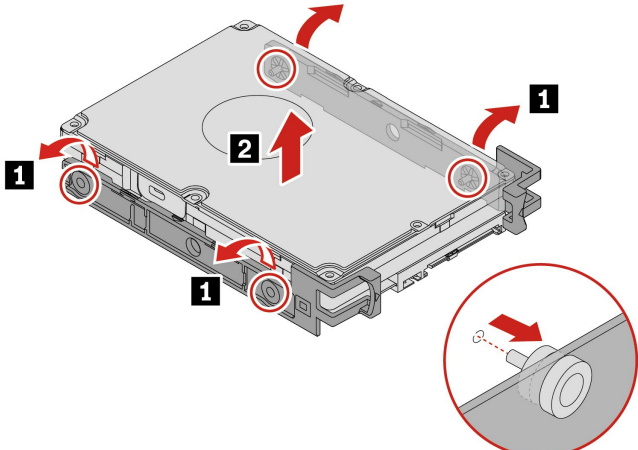

2.5 型ストレージ・ドライブおよびストレージ・ドライブ・コンバーターの取り外し手順

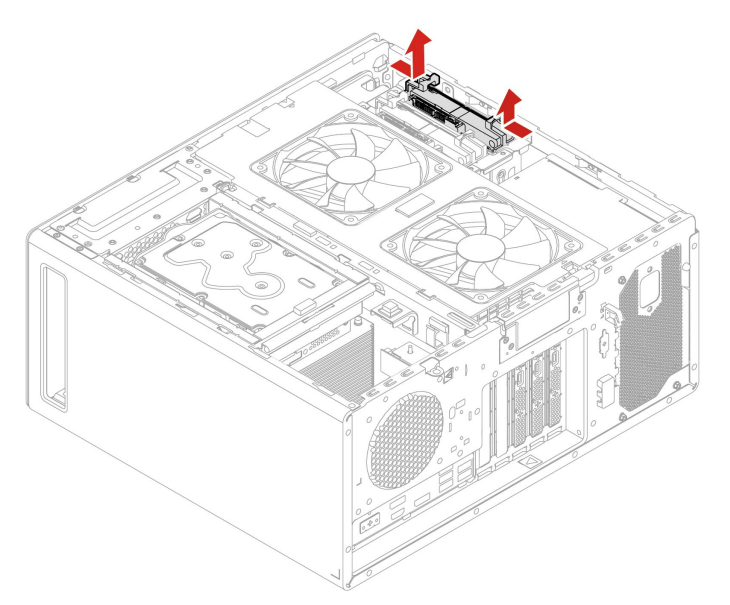

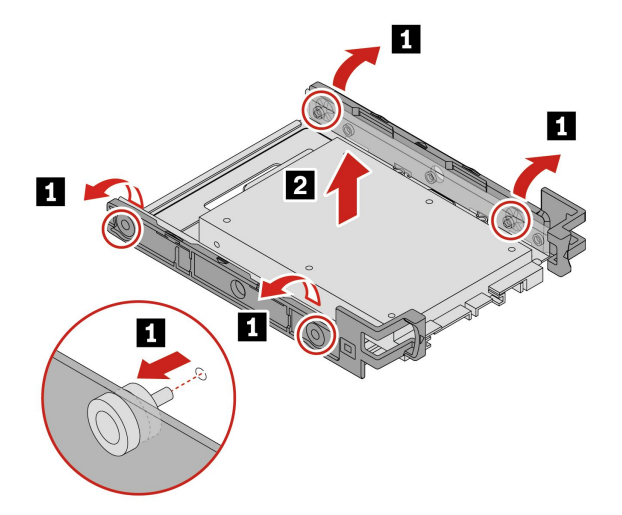

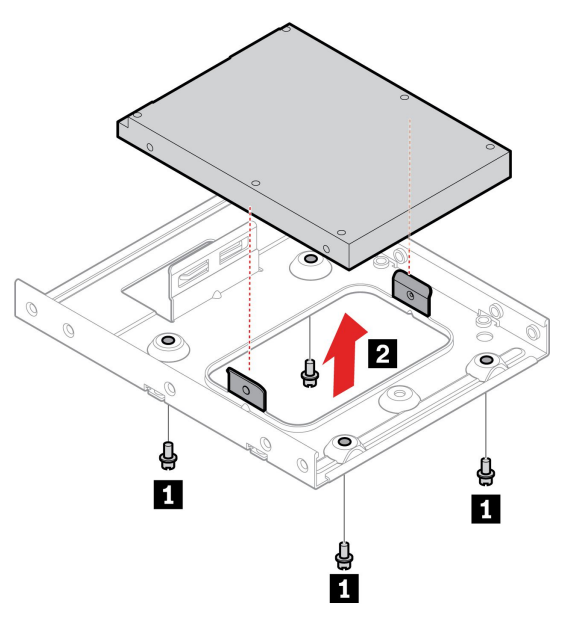

| ステップ | ねじ (数量)                       | トルク                                         |
|------|-------------------------------|---------------------------------------------|
| 1    | #6-32×5mm (0.2インチ)、ニッケル被覆 (4) | $0.56 \pm 0.05$ Nm (5.75 $\pm 0.57$ kgf-cm) |

### セカンダリー・ストレージ・ドライブ・ケージ

注:古いストレージ・ドライブを交換する前に、オペレーティング・システムから古いストレージ・ドラ イブを安全にイジェクトします。追加情報については、オペレーティング・システムのヘルプ・シス テムを参照してください。

### 前提条件

作業を始める前に、「一般的な安全と規制に関する注意」を読んで以下の指示を印刷してください。

注意:内蔵ストレージ・ドライブは衝撃に敏感です。扱い方を誤ると、破損したり、データが失われたり することがあります。内蔵ストレージ・ドライブを取り扱う際は、次のガイドラインに従ってください。

- 内蔵ストレージ・ドライブの交換は、アップグレードや修理の目的でのみ行ってください。内蔵ストレージ・ドライブは、頻繁な着脱や交換に耐えるようには設計されていません。
- 内蔵ストレージ・ドライブを交換する前に、保存しておきたいデータはすべてバックアップ・コ ピーを作成してください。
- 内蔵ストレージ・ドライブの接続部分には触れないでください。さもないと、内蔵ストレージ・ド ライブが損傷する恐れがあります。
- 内蔵ストレージ・ドライブに圧力をかけないでください。
- 内蔵ストレージ・ドライブに物理的な衝撃や振動を与えないでください。物理的な衝撃を吸収するために、布などの柔らかい物質の上に内蔵ストレージ・ドライブを置いてください。

作業のために、30ページの「左側カバー」を取り外します。

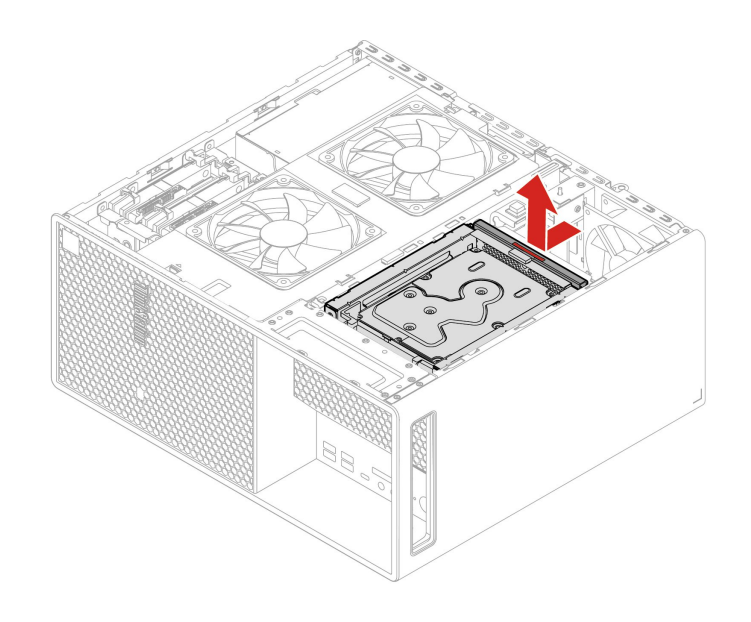

### セカンダリー・ストレージ・ドライブ

注:古いストレージ・ドライブを交換する前に、オペレーティング・システムから古いストレージ・ドラ イブを安全にイジェクトします。追加情報については、オペレーティング・システムのヘルプ・シス テムを参照してください。

#### 前提条件

作業を始める前に、「一般的な安全と規制に関する注意」を読んで以下の指示を印刷してください。

注意:内蔵ストレージ・ドライブは衝撃に敏感です。扱い方を誤ると、破損したり、データが失われたり することがあります。内蔵ストレージ・ドライブを取り扱う際は、次のガイドラインに従ってください。

- 内蔵ストレージ・ドライブの交換は、アップグレードや修理の目的でのみ行ってください。内蔵ストレージ・ドライブは、頻繁な着脱や交換に耐えるようには設計されていません。
- 内蔵ストレージ・ドライブを交換する前に、保存しておきたいデータはすべてバックアップ・コ ピーを作成してください。
- 内蔵ストレージ・ドライブの接続部分には触れないでください。さもないと、内蔵ストレージ・ドライブが損傷する恐れがあります。
- 内蔵ストレージ・ドライブに圧力をかけないでください。
- 内蔵ストレージ・ドライブに物理的な衝撃や振動を与えないでください。物理的な衝撃を吸収するために、布などの柔らかい物質の上に内蔵ストレージ・ドライブを置いてください。

作業のために、これらの部品を順番に取り外します。

- 30ページの「左側カバー」
- 36ページの「セカンダリー・ストレージ・ドライブ・ケージ」

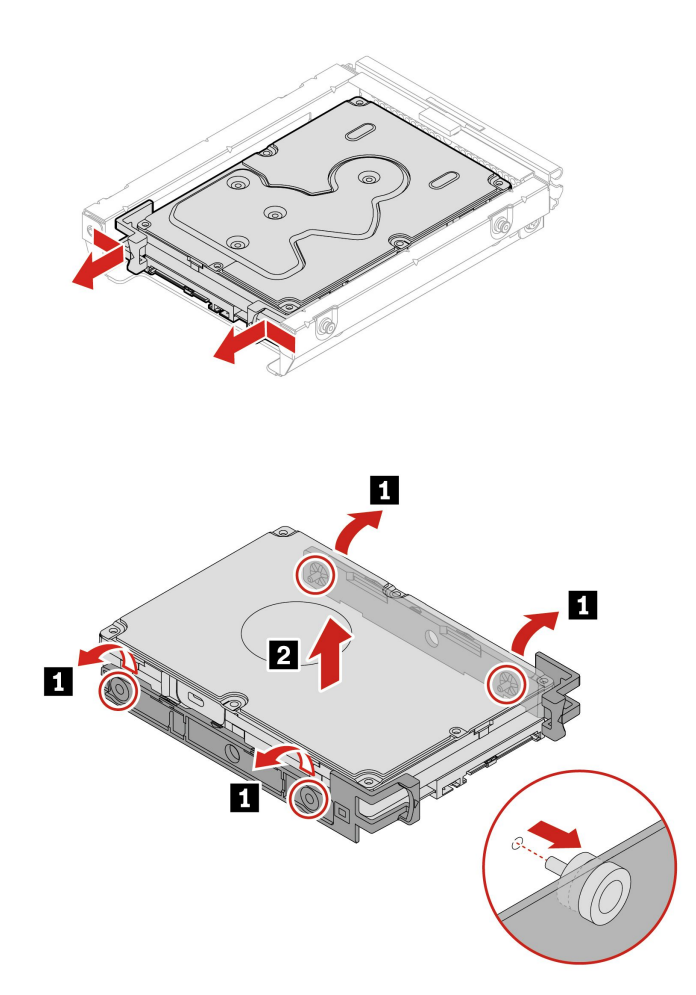

2.5 型ストレージ・ドライブおよびストレージ・ドライブ・コンバーターの取り外し手順

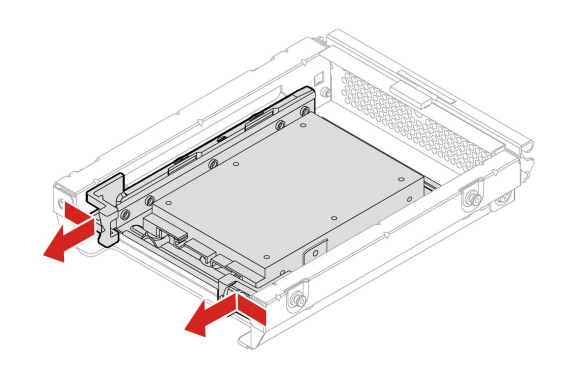

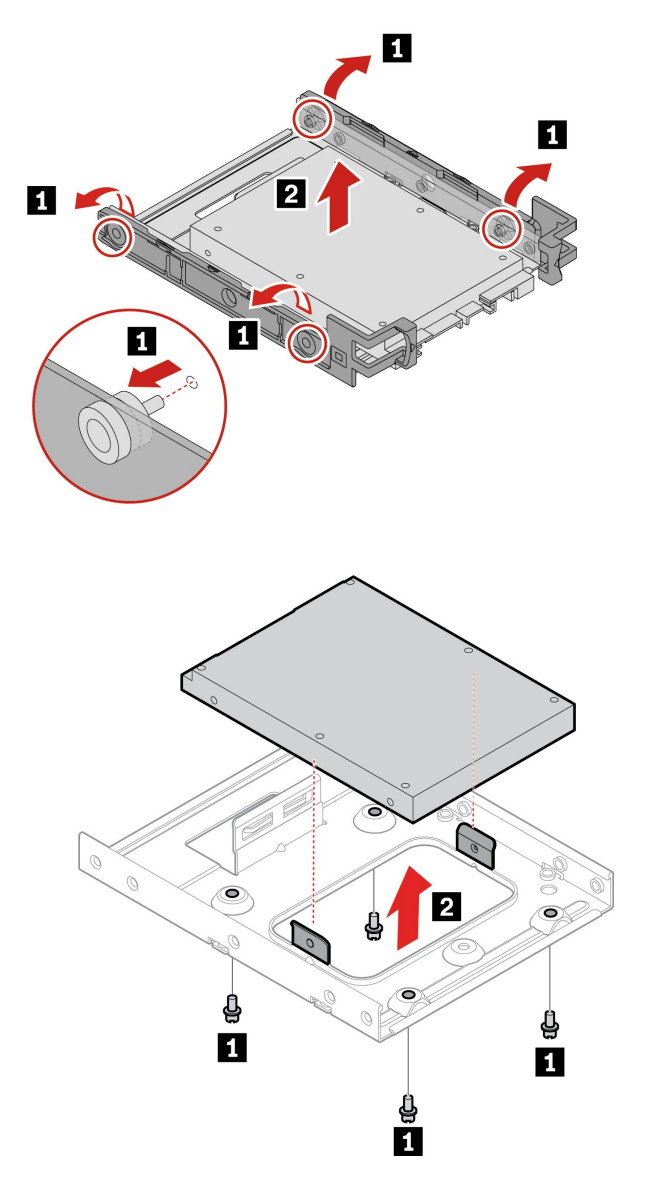

| ステップ | ねじ (数量)                       | トルク                                         |
|------|-------------------------------|---------------------------------------------|
| 1    | #6-32×5mm (0.2インチ)、ニッケル被覆 (4) | $0.56 \pm 0.05$ Nm (5.75 $\pm 0.57$ kgf-cm) |

# フロントアクセス・ストレージの筐体内のストレージ・ドライブ

注:

- 一部のコンピューター・モデルには、フロントアクセス・ストレージ筐体が付属されていない場合があります。この場合は、前面ベゼルにダミー・ベゼルがあります。
- 古いストレージ・ドライブを交換する前に、オペレーティング・システムから古いストレージ・ドライブを安全にイジェクトします。追加情報については、オペレーティング・システムのヘルプ・システムを参照してください。

### 前提条件

作業を始める前に、「一般的な安全と規制に関する注意」を読んで以下の指示を印刷してください。

注意:内蔵ストレージ・ドライブは衝撃に敏感です。扱い方を誤ると、破損したり、データが失われたり することがあります。内蔵ストレージ・ドライブを取り扱う際は、次のガイドラインに従ってください。

- 内蔵ストレージ・ドライブの交換は、アップグレードや修理の目的でのみ行ってください。内蔵ストレージ・ドライブは、頻繁な着脱や交換に耐えるようには設計されていません。
- 内蔵ストレージ・ドライブを交換する前に、保存しておきたいデータはすべてバックアップ・コ ピーを作成してください。
- 内蔵ストレージ・ドライブの接続部分には触れないでください。さもないと、内蔵ストレージ・ド ライブが損傷する恐れがあります。
- 内蔵ストレージ・ドライブに圧力をかけないでください。
- 内蔵ストレージ・ドライブに物理的な衝撃や振動を与えないでください。物理的な衝撃を吸収するために、布などの柔らかい物質の上に内蔵ストレージ・ドライブを置いてください。

フロントアクセス・ストレージの筐体内のストレージ・ドライブを取り付けまたは交換できます。また、ストレージ・ドライブはホット・スワップ対応です。ご使用のコンピューターの電源をオフにすることなくドライブの取り付けまたは交換が可能です。したがって、予期しない取り外しを防止するために筐体カバーをロックします。キーは、コンピューター背面に付けられています。キーは安全な場所に保管してください。

フロントアクセス・ストレージの筐体内のストレージ・ドライブは、以下の要件が満たされている場合のみホット・スワップ対応です。いずれかの要件が満たされていない場合、コンピューターの電源がオンのときにストレージ・ドライブの取り付けまたは交換を行わないでください。ストレージ・ドライブ内のデータが損傷する恐れがあります。

- BIOS で SATA 4 コネクターの eSATA モードを有効にするには、次のようにします。
  - 1. コンピューターを再起動します。ロゴ画面が表示されたら、F1 または Fn + F1 を押します。
  - 2. 「Devices」 → 「Storage Setup」 → 「SATA Drive 4 Hot-Plug Support」を選択して、Enter キーを 押します。
  - 3. 「Enabled」を選択し、Enter キーを押します。
  - 4. F10 または Fn + F10 キーを押し、変更を保存して閉じます。
- フロントアクセス・ストレージの筐体の SATA ケーブルがシステム・ボードの SATA 4 コネクター に接続されている。
- コンピューターのオペレーティング・システムは、フロントアクセス・ストレージ筐体内のストレージ・ドライブには存在しません。

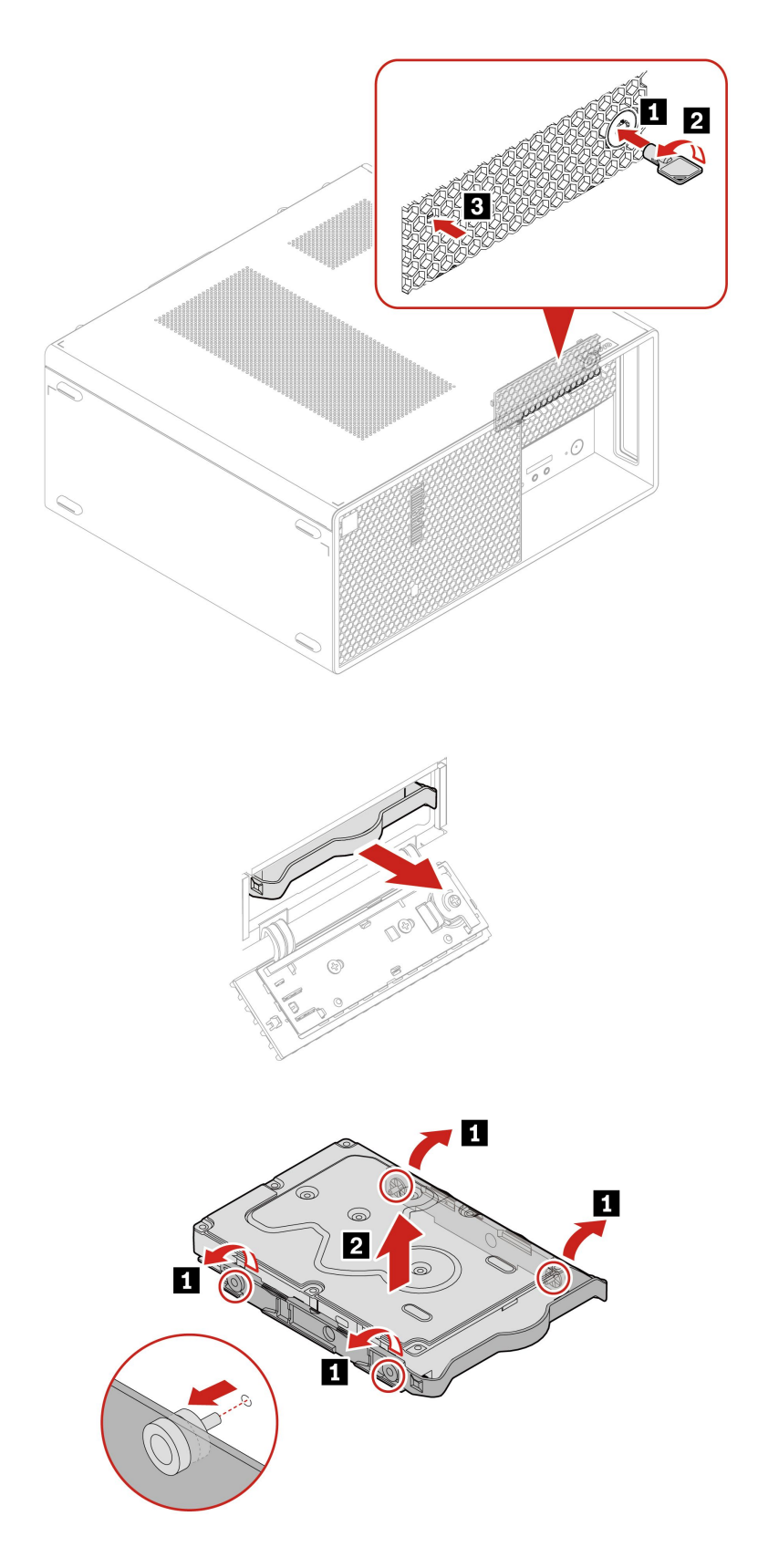

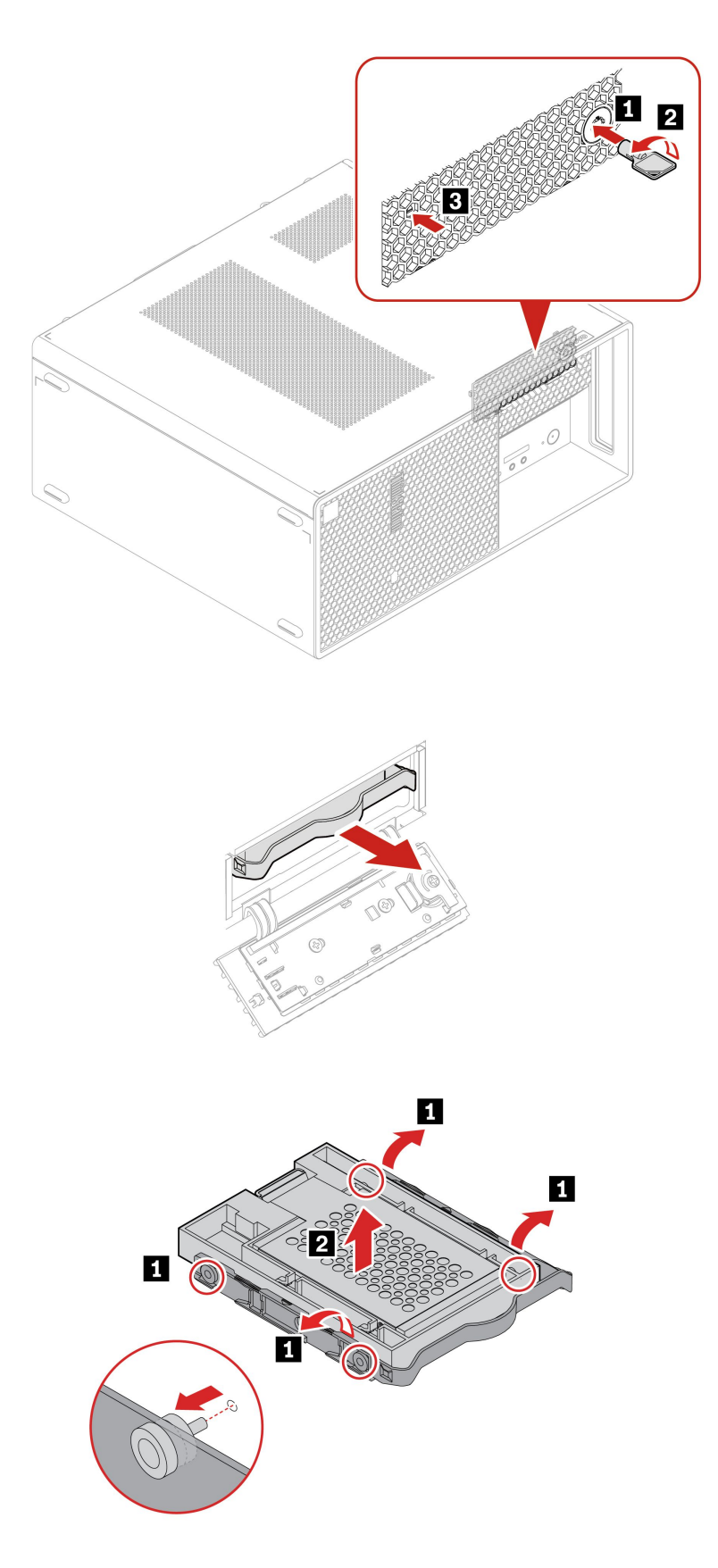

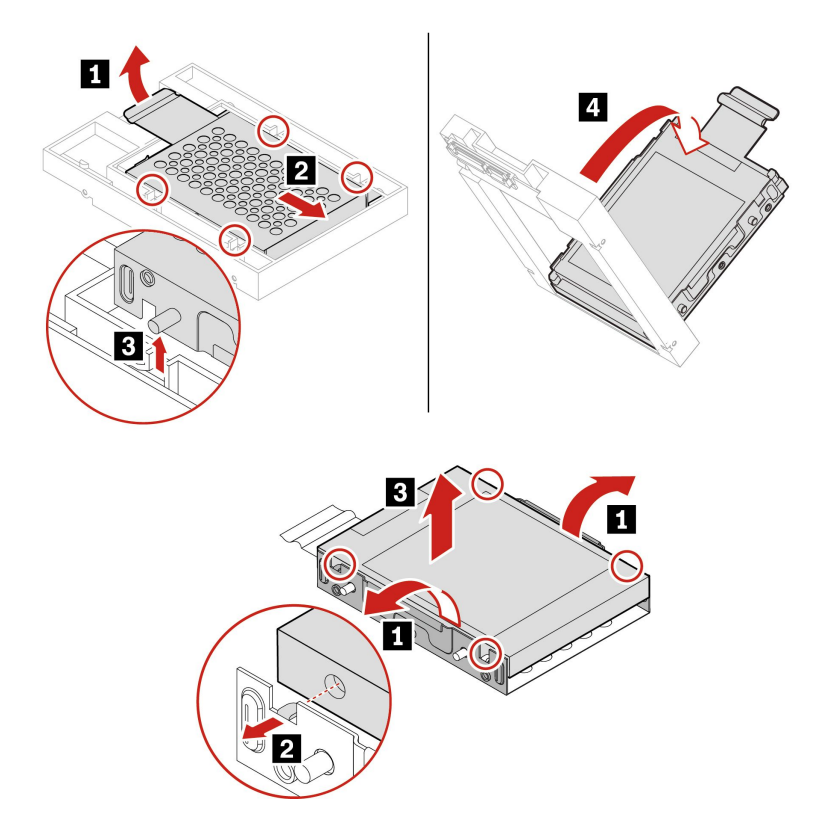

### フロントアクセス・ストレージの筐体

注:

- 一部のコンピューター・モデルには、フロントアクセス・ストレージ筐体が付属されていない場合があります。この場合は、前面ベゼルにダミー・ベゼルがあります。
- 古いストレージ・ドライブを交換する前に、オペレーティング・システムから古いストレージ・ドライブを安全にイジェクトします。追加情報については、オペレーティング・システムのヘルプ・システムを参照してください。

#### 前提条件

作業を始める前に、「一般的な安全と規制に関する注意」を読んで以下の指示を印刷してください。

注意:内蔵ストレージ・ドライブは衝撃に敏感です。扱い方を誤ると、破損したり、データが失われたり することがあります。内蔵ストレージ・ドライブを取り扱う際は、次のガイドラインに従ってください。

- 内蔵ストレージ・ドライブの交換は、アップグレードや修理の目的でのみ行ってください。内蔵ストレージ・ドライブは、頻繁な着脱や交換に耐えるようには設計されていません。
- 内蔵ストレージ・ドライブを交換する前に、保存しておきたいデータはすべてバックアップ・コ ピーを作成してください。
- 内蔵ストレージ・ドライブの接続部分には触れないでください。さもないと、内蔵ストレージ・ドライブが損傷する恐れがあります。
- 内蔵ストレージ・ドライブに圧力をかけないでください。
- 内蔵ストレージ・ドライブに物理的な衝撃や振動を与えないでください。物理的な衝撃を吸収するために、布などの柔らかい物質の上に内蔵ストレージ・ドライブを置いてください。

作業のために、これらの部品を順番に取り外します。

- 30ページの「左側カバー」
- 39ページの「フロントアクセス・ストレージの筐体内のストレージ・ドライブ」

### 取り外し手順

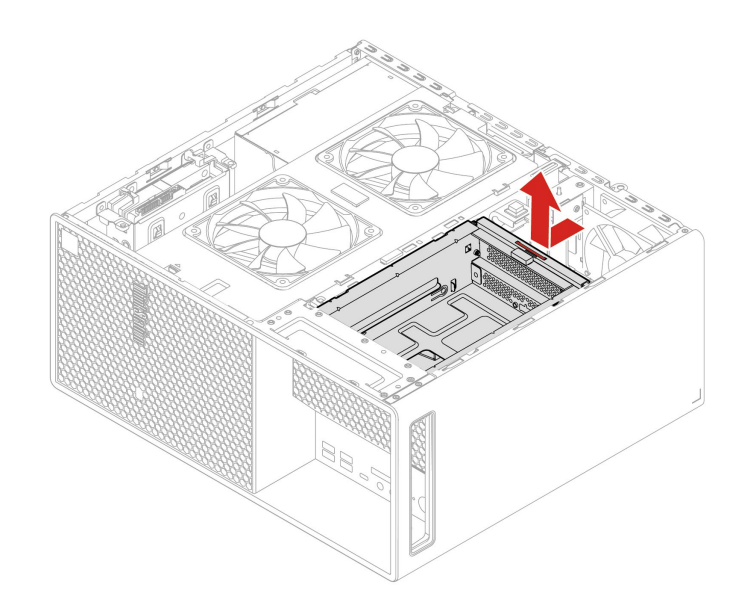

# ブラケット付きサイド・ファン

### 前提条件

作業を始める前に、「一般的な安全と規制に関する注意」を読んで以下の指示を印刷してください。

作業のために、以下を行います:

1. 30ページの「左側カバー」を取り外します。

2. システム・ボード上のサイド・ファン・コネクターからサイド・ファン・ケーブルを取り外します。

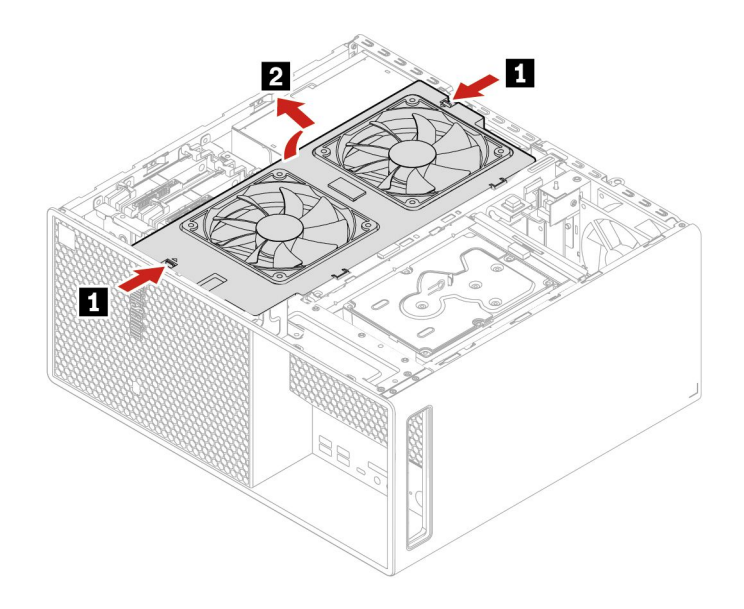

### 前面ファン

### 前提条件

作業を始める前に、「一般的な安全と規制に関する注意」を読んで以下の指示を印刷してください。

作業のために、以下を行います:

- 1. これらの部品を順番に取り外します。
  - 30ページの「左側カバー」
  - 44 ページの「ブラケット付きサイド・ファン」
- 2. システム・ボード上の前面ファン・コネクターから、前面ファンのケーブルを取り外します。

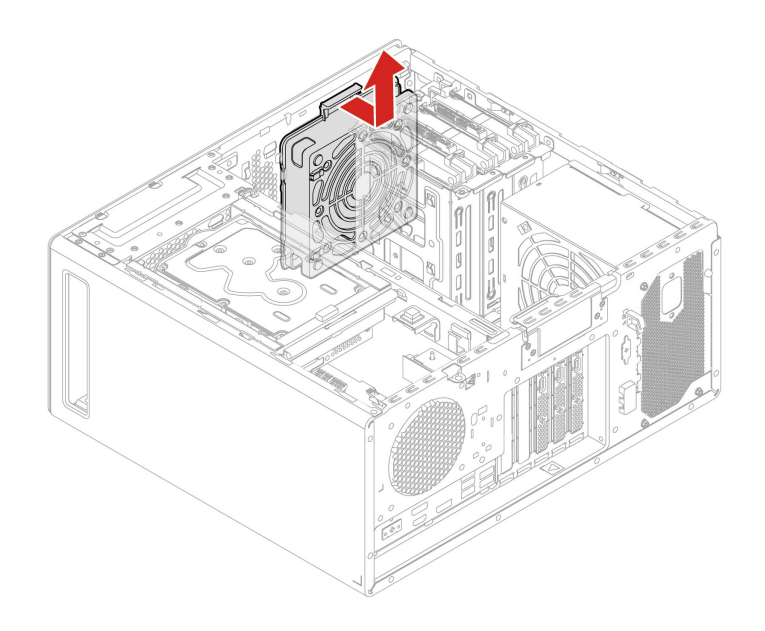

### 前面ベゼル

#### 前提条件

作業を始める前に、「一般的な安全と規制に関する注意」を読んで以下の指示を印刷してください。

作業のために、これらの部品を順番に取り外します(ある場合)。

- 30ページの「左側カバー」
- 31ページの「光学式スリム・ドライブ」
- 31ページの「光学式スリム・ドライブ・ラッチ」
- 32ページの「光学式スリム・ドライブ・ベゼル、ケージ、および前面カバー・アセンブリー」
- 36ページの「セカンダリー・ストレージ・ドライブ・ケージ」
- 37ページの「セカンダリー・ストレージ・ドライブ」
- 39ページの「フロントアクセス・ストレージの筐体内のストレージ・ドライブ」
- 43ページの「フロントアクセス・ストレージの筐体」
- 44ページの「ブラケット付きサイド・ファン」
- 45ページの「前面ファン」

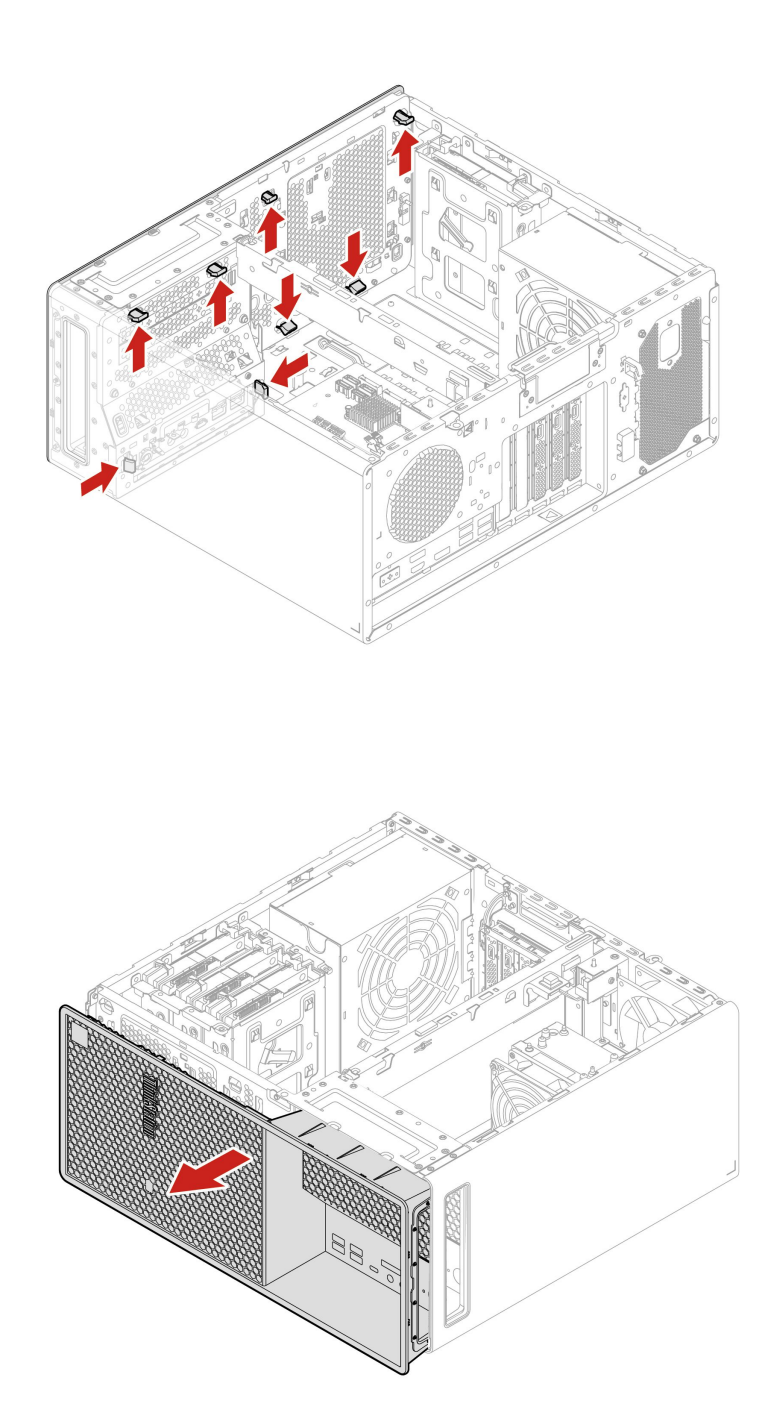

### フロントアクセス・ストレージの筐体ダミー・ベゼル

注:一部のコンピューター・モデルには、フロントアクセス・ストレージ筐体が付属されていない場合が あります。この場合は、まずフロントアクセス・ストレージ筐体のダミー・ベゼルを取り外します。

#### 前提条件

作業を始める前に、「一般的な安全と規制に関する注意」を読んで以下の指示を印刷してください。

作業のために、これらの部品を順番に取り外します(ある場合)。

- 30ページの「左側カバー」
- 31ページの「光学式スリム・ドライブ」
- 31ページの「光学式スリム・ドライブ・ラッチ」
- 32ページの「光学式スリム・ドライブ・ベゼル、ケージ、および前面カバー・アセンブリー」
- 36ページの「セカンダリー・ストレージ・ドライブ・ケージ」
- 37ページの「セカンダリー・ストレージ・ドライブ」
- 39ページの「フロントアクセス・ストレージの筐体内のストレージ・ドライブ」
- 43 ページの「フロントアクセス・ストレージの筐体」
- 44 ページの「ブラケット付きサイド・ファン」
- 45ページの「前面ファン」
- 46ページの「前面ベゼル」

#### 取り外し手順

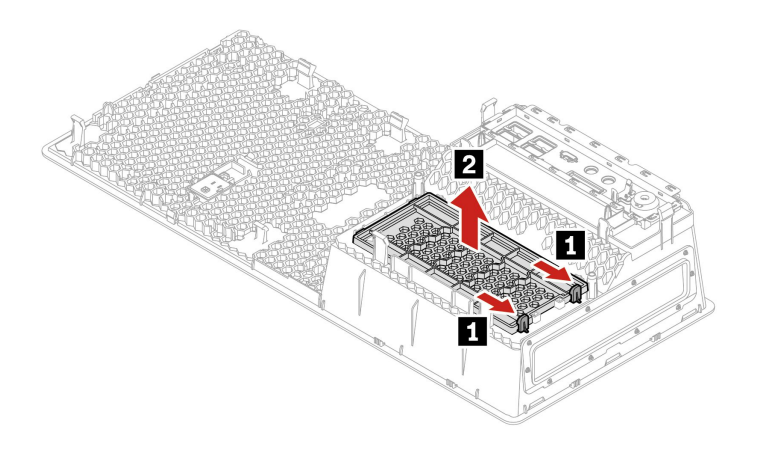

### カード・リーダー

#### 前提条件

作業を始める前に、「一般的な安全と規制に関する注意」を読んで以下の指示を印刷してください。

作業のために、これらの部品を順番に取り外します(ある場合)。

- 30ページの「左側カバー」
- 31ページの「光学式スリム・ドライブ」
- 31ページの「光学式スリム・ドライブ・ラッチ」
- 32ページの「光学式スリム・ドライブ・ベゼル、ケージ、および前面カバー・アセンブリー」
- 36ページの「セカンダリー・ストレージ・ドライブ・ケージ」
- 37ページの「セカンダリー・ストレージ・ドライブ」
- 39ページの「フロントアクセス・ストレージの筐体内のストレージ・ドライブ」
- 43 ページの「フロントアクセス・ストレージの筐体」

カード・リーダーからカード・リーダー・ケーブルを取り外します。

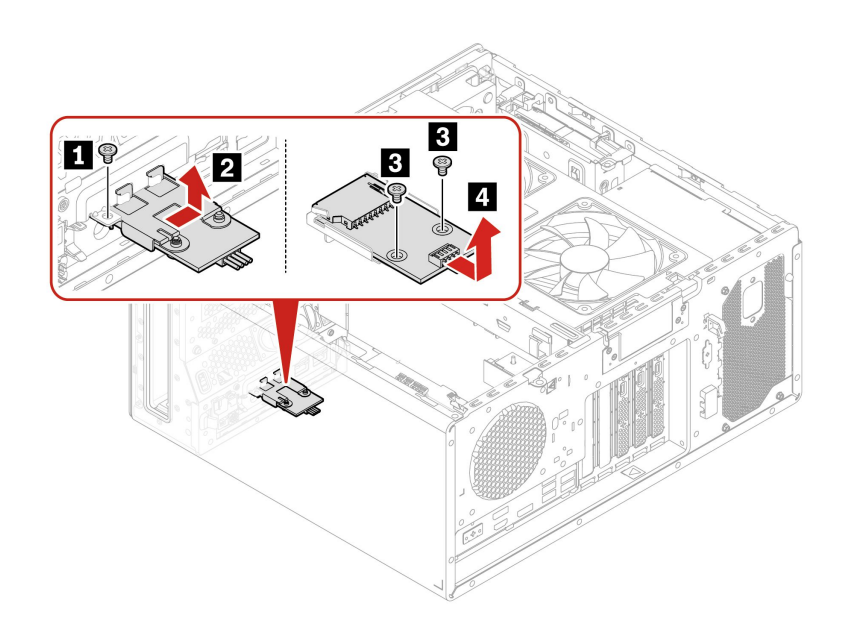

| ステップ | ねじ (数量)                      | トルク                                         |
|------|------------------------------|---------------------------------------------|
| 1    | #6-32×5mm (0.2インチ)、ニッケル被覆(1) | $0.56 \pm 0.05$ Nm (5.75 $\pm 0.57$ kgf-cm) |
| 3    | M3×5mm (0.2インチ)、亜鉛被覆 (2)     | $0.56 \pm 0.05$ Nm $(5.75 \pm 0.57$ kgf-cm) |

### PCle カード

このセクションを読むと、コンピューターのグラフィック・カードを含む PCIe カードの交換方法 がわかります。

### PCle カード・ブラケット

注:一部のコンピューター・モデルには、PCIeカードが同梱されていない場合があります。この場合、次のイラストの PCIe カード・ブラケットは取り外し可能です。

### 前提条件

作業を始める前に、「一般的な安全と規制に関する注意」を読んで以下の指示を印刷してください。

作業のために、30ページの「左側カバー」を取り外します。

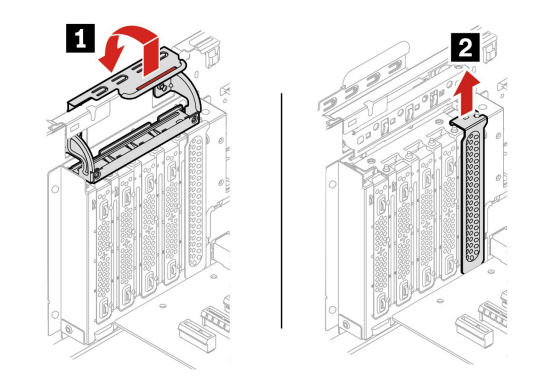

### PCle カード

### 前提条件

作業を始める前に、「一般的な安全と規制に関する注意」を読んで以下の指示を印刷してください。 作業のために、30ページの「左側カバー」を取り外します。

### 取り外し手順

タイプ1

注: PCIe カードの固定具は、一部のグラフィック・カードでのみ使用できます。

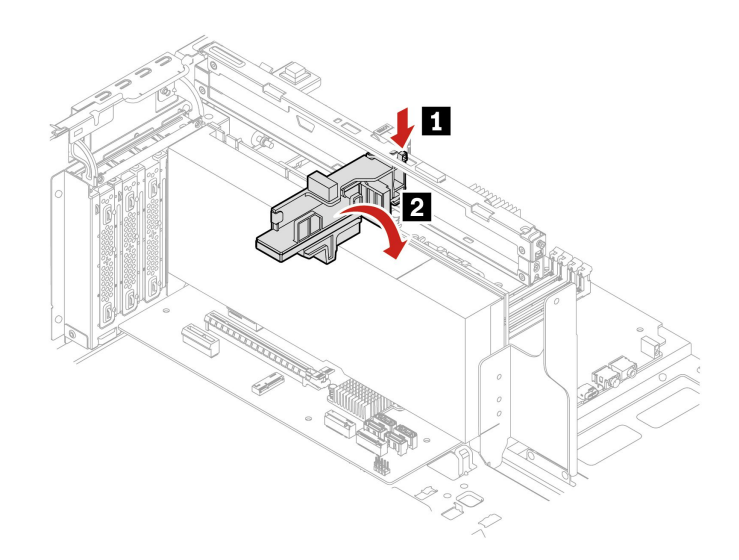

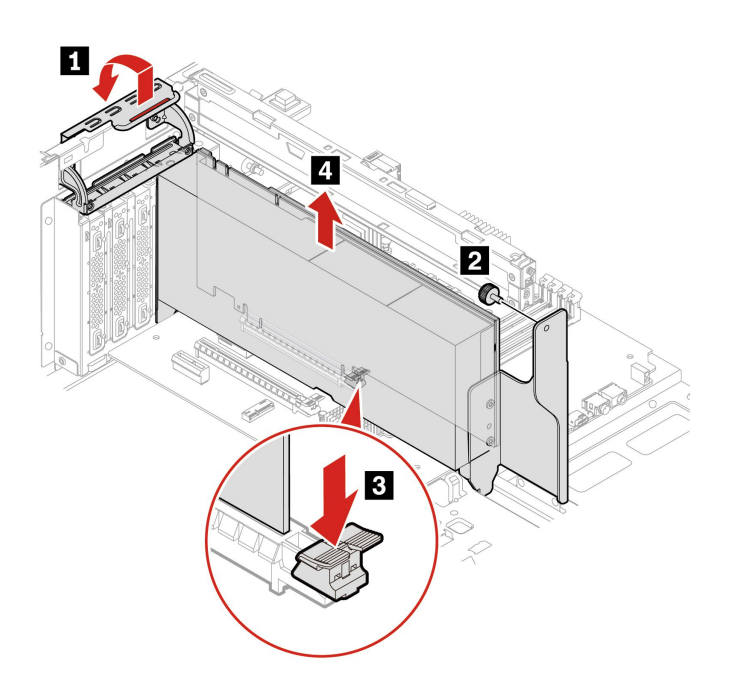

| ステッ<br>プ | ねじ (数量)                          | トルク                                         |
|----------|----------------------------------|---------------------------------------------|
| 2        | #6-32×7.5 mm (0.3 インチ)、ニッケル被覆(1) | $0.33 \pm 0.05$ Nm (3.45 $\pm 0.57$ kgf-cm) |

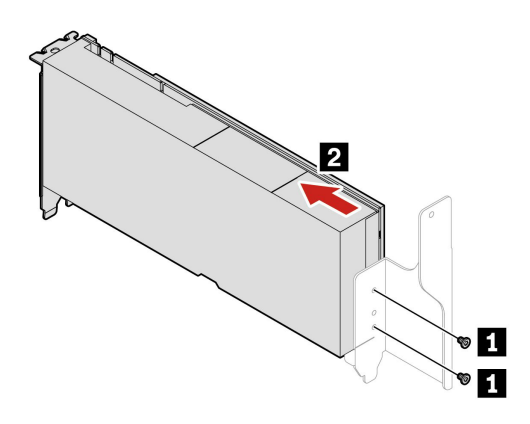

| ステッ<br>プ | ねじ (数量)                   | トルク                                         |
|----------|---------------------------|---------------------------------------------|
| 1        | M3×5mm (0.2 インチ)、亜鉛被覆 (2) | $0.56 \pm 0.05$ Nm (5.75 $\pm 0.57$ kgf-cm) |

• タイプ2

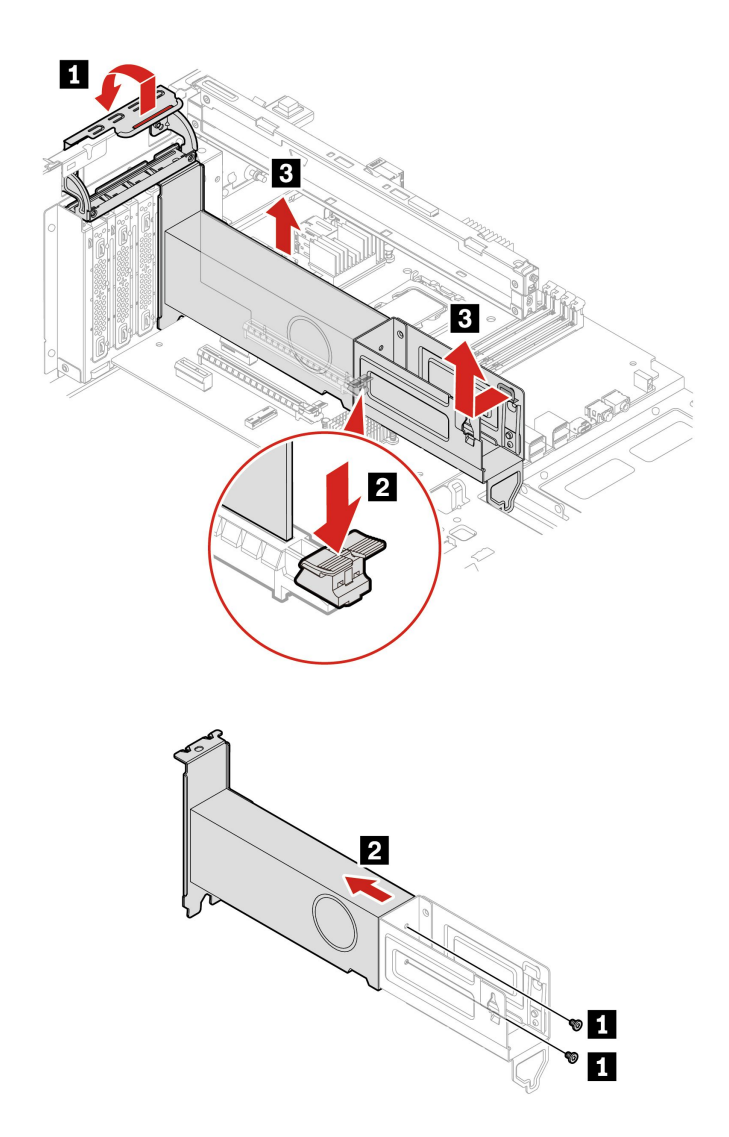

| ステッ<br>プ | ねじ (数量)                   | トルク                                         |
|----------|---------------------------|---------------------------------------------|
| 1        | M3×5mm (0.2 インチ)、亜鉛被覆 (2) | $0.56 \pm 0.05$ Nm (5.75 $\pm 0.57$ kgf-cm) |

タイプ3

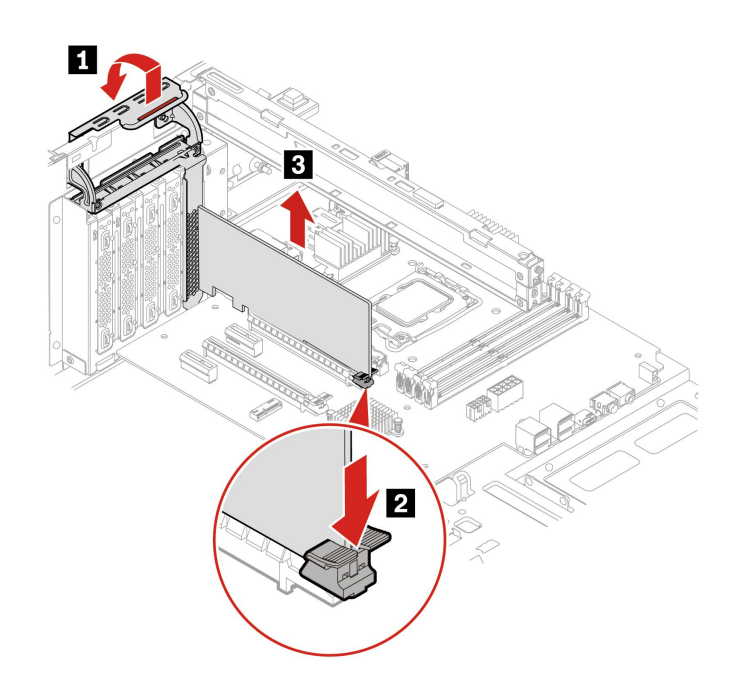

注:NVIDIA ConnectX-6 イーサネット・アダプター・カードの場合、次のファイバー・モジュールを 取り外すことができます。

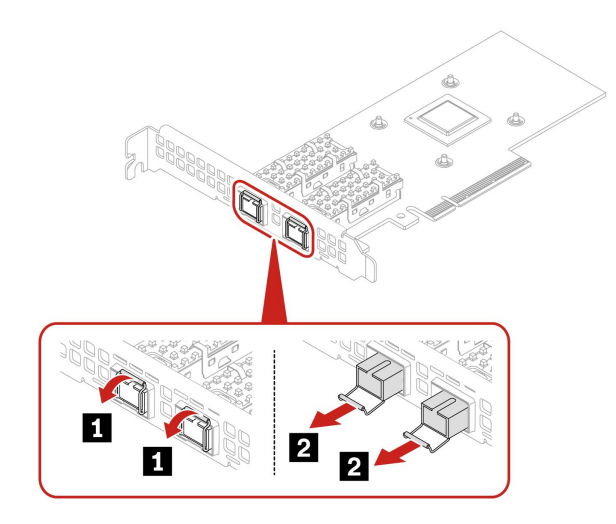

### PCle カードの取り付け順序と規則

PCIe カードを取り付ける前に、49ページの「PCIeカード・ブラケット」を取り外す必要があります。 対応するスロット・タイプと次の取り付け順序と規則に従って PCIe カードを取り付けてください。

### 取り付け順序

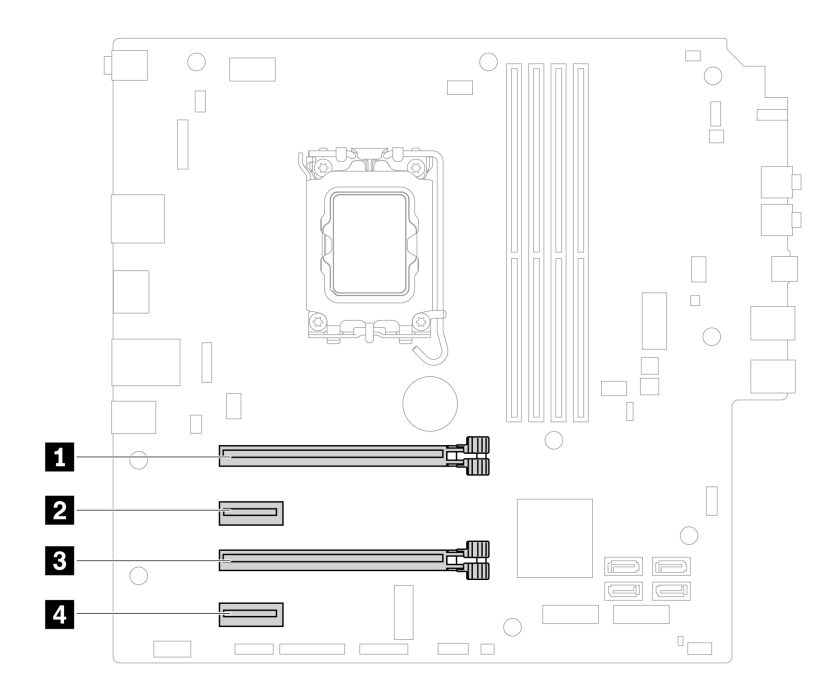

#### 取り付け規則

- Thunderbolt カードを PCIe カード・スロット 3 に取り付けます。
- ディスクリート・グラフィック・カードのみを PCIe カード・スロット 1 に取り付けます。
- Geforce RTX 40X0 グラフィック・カードの元の取り付けスロットは変更しないでください。
- ディスクリート・グラフィック・カードが1つだけの場合は、PCI-Express カード・スロット1に 取り付けます。
- ディスクリート・グラフィック・カードが2つある場合、
  - 取り付け順序:電力消費量の高いものを PCI-Express カード・スロット 1 に取り付け、もう一方を PCI-Express カード・スロット 3 に取り付けます。
  - 取り外し順序: 一方を PCI-Express カード・スロット 3 から取り外し、もう一方を PCI-Express カード・スロット 1 から取り外します。
- 新しいグラフィック・カードを取り付ける前に、ご使用のコンピューターの電源が新しいグラフィック・カードの最大電力消費量をサポートしていることを確認してください。

| グラフィック・カードの最大電力消費量* | コンピューターに必要な電源 |
|---------------------|---------------|
| 300 ワットを超える         | 1,100 ワット     |
| 100 ワット ~ 300 ワット   | 750 ワット       |
| 100 ワット未満           | 500 ワット       |

\* https://smartfind.lenovo.com/ で参照できます

Thunderbolt カードのケーブル接続

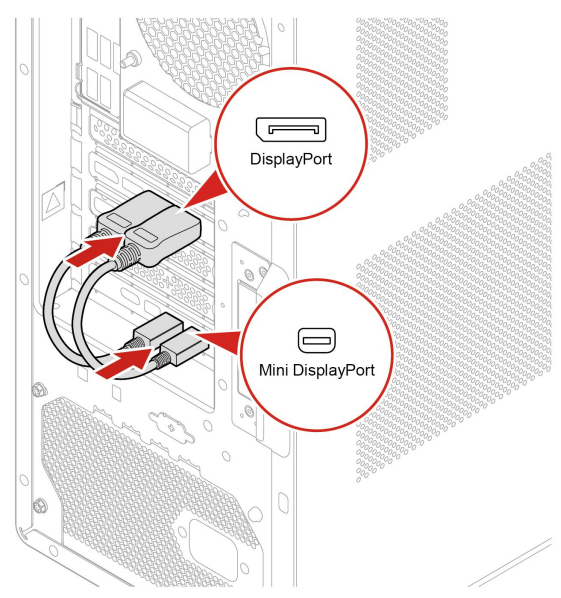

フレキシブル I/O ポート・カード

### 前提条件

作業を始める前に、「一般的な安全と規制に関する注意」を読んで以下の指示を印刷してください。 作業のために、30ページの「左側カバー」を取り外します。

### 取り外し手順

タイプ1

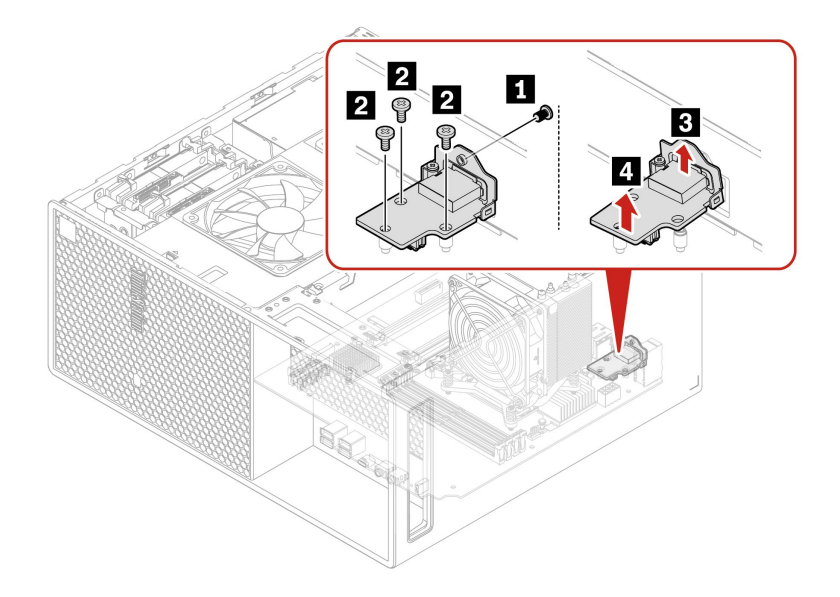

| ステッ<br>プ | ねじ (数量)                        | トルク                                         |
|----------|--------------------------------|---------------------------------------------|
| 1        | M2-5×4mm (0.16インチ)、ニッケル被覆(1)   | $0.16 \pm 0.05$ Nm (1.72 $\pm 0.57$ kgf-cm) |
| 2        | M3×3.2mm (0.13 インチ)、ニッケル被覆 (3) | $0.56 \pm 0.05$ Nm (5.75 $\pm 0.57$ kgf-cm) |

タイプ2

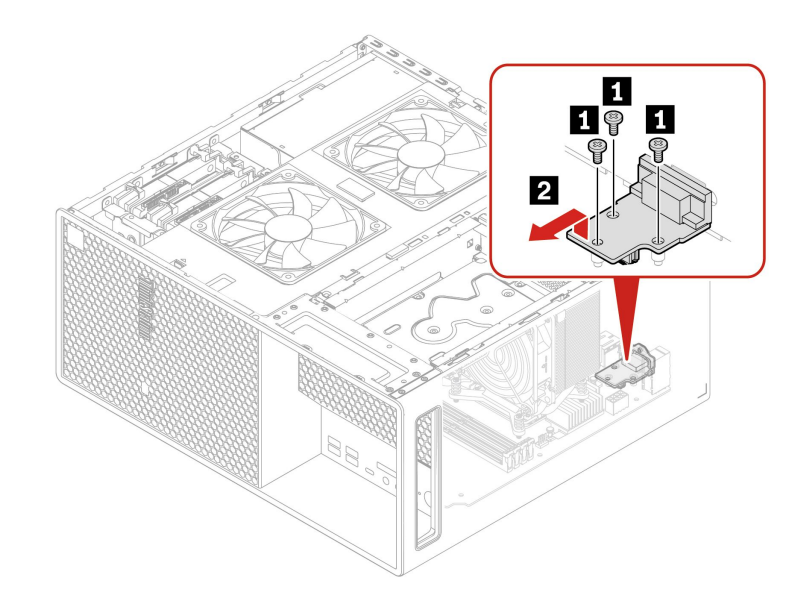

| ステッ<br>プ | ねじ (数量)                      | トルク                                         |
|----------|------------------------------|---------------------------------------------|
| 1        | M3×3.2mm (0.13インチ)、ニッケル被覆(3) | $0.56 \pm 0.05$ Nm (5.75 $\pm 0.57$ kgf-cm) |

# シャーシ・ビーム

### 前提条件

作業を始める前に、「一般的な安全と規制に関する注意」を読んで以下の指示を印刷してください。

作業のために、これらの部品を順番に取り外します(ある場合)。

- 30ページの「左側カバー」
- 44ページの「ブラケット付きサイド・ファン」
- 49 ページの「PCI-Express カード・ブラケット」
- 50 ページの 「PCI-Express カード」

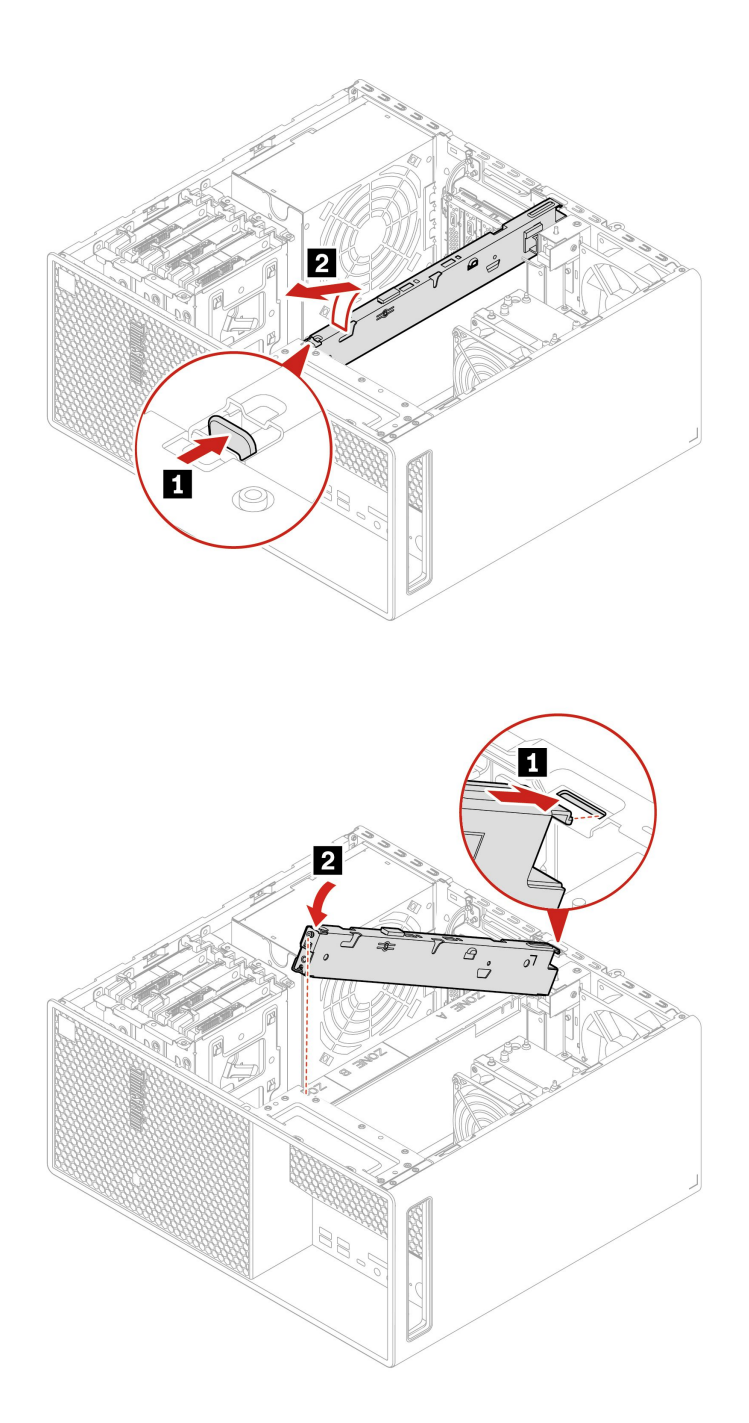

## 背面ファン

#### 前提条件

作業を始める前に、「一般的な安全と規制に関する注意」を読んで以下の指示を印刷してください。

作業のために、以下を行います:

1.30ページの「左側カバー」を取り外します。

2. システム・ボード上の背面ファン・コネクターから、背面ファン・ケーブルを取り外します。

### 交換手順

注:背面ファンは、4つのラバー・マウントによってシャーシに取り付けられています。ラバー・マウントの先端を伸ばして、背面ファンを慎重に引き、シャーシから取り出します。

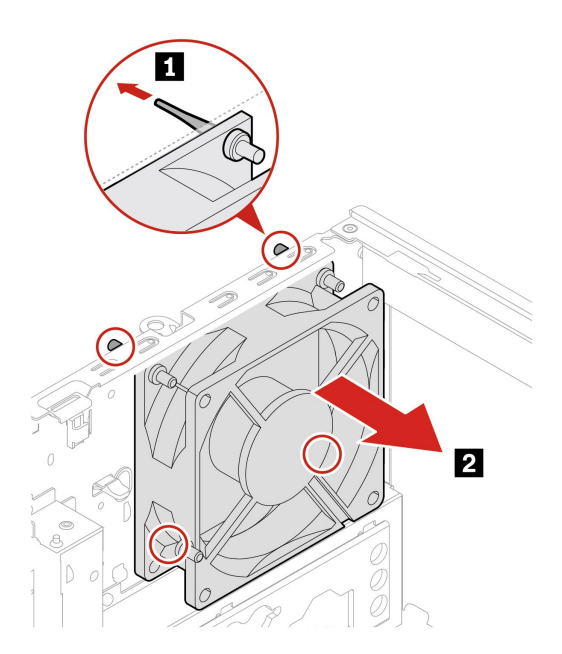

注: ラバー・マウントをシャーシの対応する穴に合わせ、ラバー・マウントをその穴に押し込みます。背面ファン・アセンブリーが固定されるまで、ラバー・マウントの先端を回転させて引き出します。

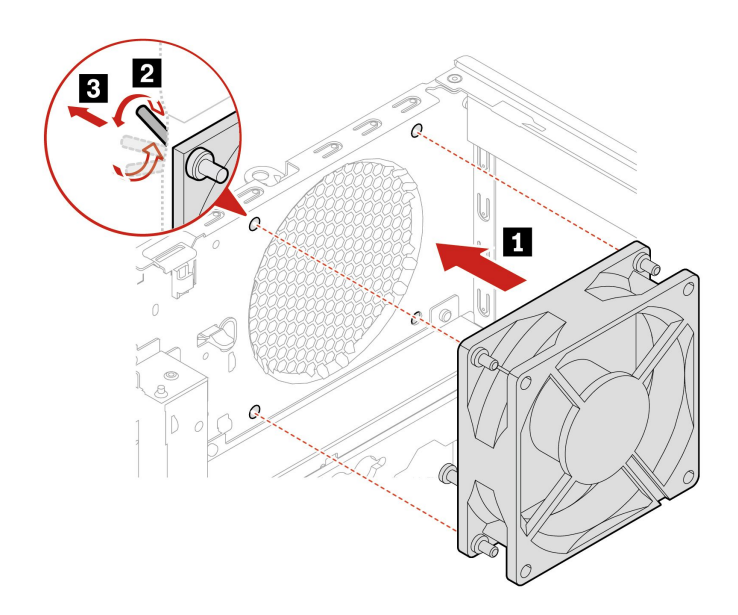

# カバー検出スイッチ

### 前提条件

作業を始める前に、「一般的な安全と規制に関する注意」を読んで以下の指示を印刷してください。

作業のために、以下を行います:

1. 30ページの「左側カバー」を取り外します。

2. システム・ボードからカバー検出スイッチ・ケーブルを取り外します。

### 取り外し手順

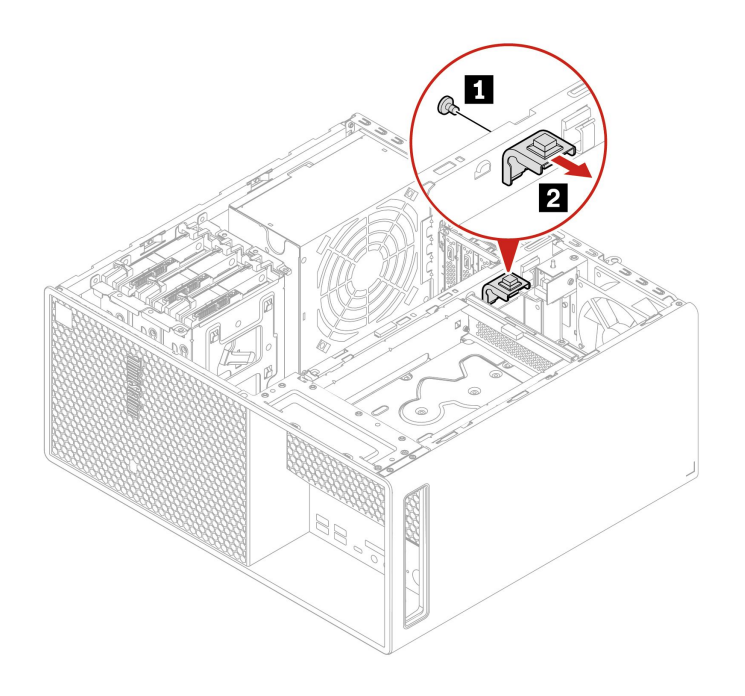

| ステップ | ねじ (数量)                       | トルク                                         |
|------|-------------------------------|---------------------------------------------|
| 1    | #6-32×5mm (0.2インチ)、ニッケル被覆 (1) | $0.56 \pm 0.05$ Nm (5.75 $\pm 0.57$ kgf-cm) |

### 内蔵スピーカー

#### 前提条件

作業を始める前に、「一般的な安全と規制に関する注意」を読んで以下の指示を印刷してください。

#### 作業のために、以下を行います:

- 1. 30ページの「左側カバー」を取り外します。
- 2. システム・ボードから内蔵スピーカー・ケーブルを取り外します。

取り外し手順

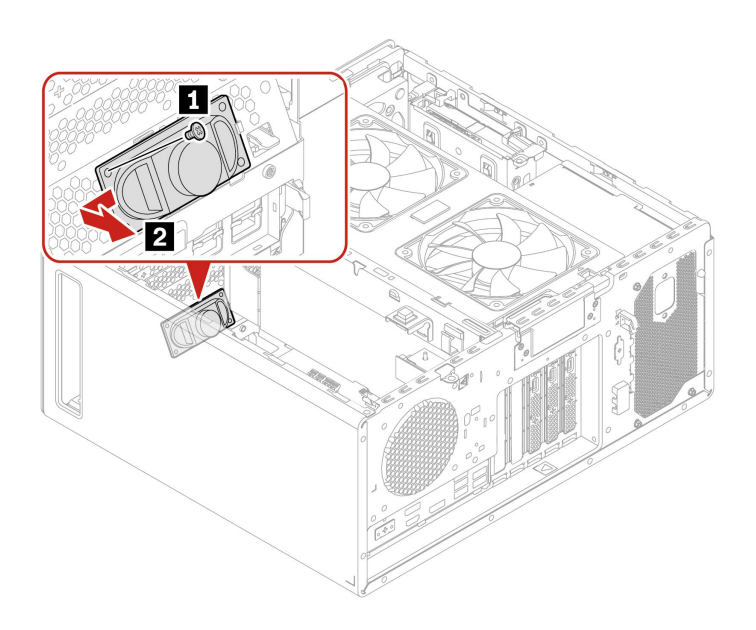

| ステップ | ねじ (数量)                      | トルク                                         |
|------|------------------------------|---------------------------------------------|
| 1    | #6-32×5mm (0.2インチ)、ニッケル被覆(1) | $0.56 \pm 0.05$ Nm (5.75 $\pm 0.57$ kgf-cm) |

# Wi-Fi アンテナ・カバー

前提条件

作業を始める前に、「*一般的な安全と規制に関する注意*」を読んで以下の指示を印刷してください。

作業のために、30ページの「左側カバー」を取り外します。

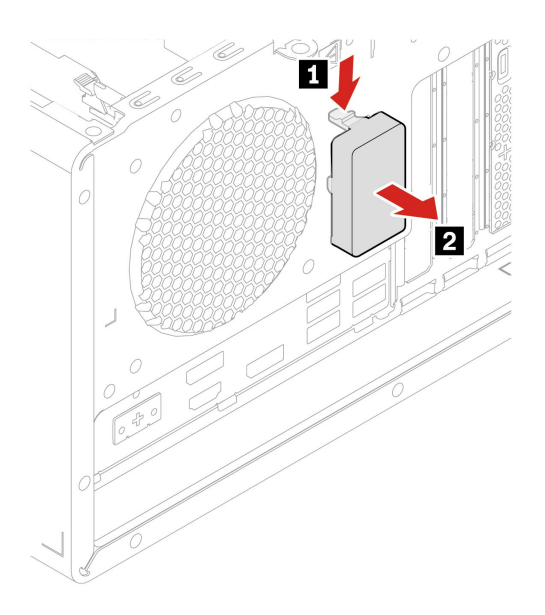

### M.2 ソリッド・ステート・ドライブおよびヒートシンク

#### 前提条件

作業を始める前に、一般的な安全と規制に関する注意を読んで以下の指示を印刷してください。

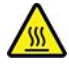

コンピューターのカバーを開く場合は、コンピューターの電源をオフにし、数分待ってコンピューターの 温度が下がってから行ってください。

注意:内蔵ストレージ・ドライブは衝撃に敏感です。扱い方を誤ると、破損したり、データが失われたり することがあります。内蔵ストレージ・ドライブを取り扱う際は、次のガイドラインに従ってください。

- 内蔵ストレージ・ドライブの交換は、アップグレードや修理の目的でのみ行ってください。内蔵ストレージ・ドライブは、頻繁な着脱や交換に耐えるようには設計されていません。
- 内蔵ストレージ・ドライブを交換する前に、保存しておきたいデータはすべてバックアップ・コ ピーを作成してください。
- 内蔵ストレージ・ドライブの接続部分には触れないでください。さもないと、内蔵ストレージ・ド ライブが損傷する恐れがあります。
- 内蔵ストレージ・ドライブに圧力をかけないでください。
- 内蔵ストレージ・ドライブに物理的な衝撃や振動を与えないでください。物理的な衝撃を吸収するために、布などの柔らかい物質の上に内蔵ストレージ・ドライブを置いてください。

#### 取り外し手順

- 30ページの「左側カバー」を取り外します。
- M.2 ソリッド・ステート・ドライブとヒートシンクを取り外します。

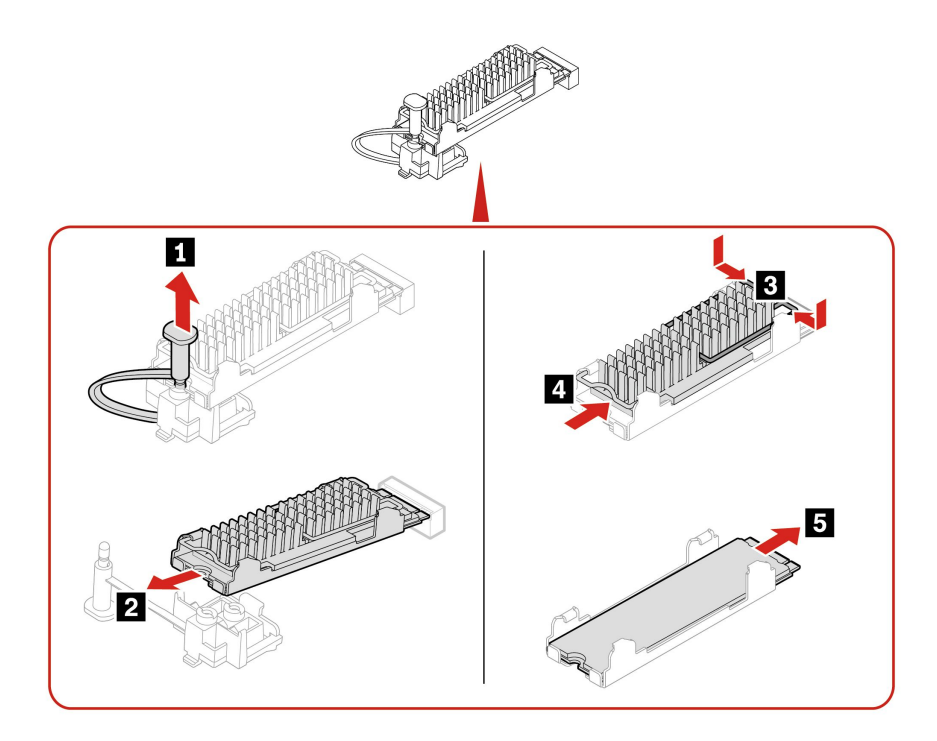

### M.2 ソリッド・ステート・ドライブ PCle アダプターの M.2 ソリッド・ステート・ドライブの交換手順

- 1. 30ページの「左側カバー」を取り外します。
- 2. M.2 ソリッド・ステート・ドライブ PCIe アダプターの位置を確認して、PCIe カード・スロットから 取り外します。50ページの「PCI-Express カード」を参照してください。
- 3. M.2 ソリッド・ステート・ドライブとヒートシンクを交換します。

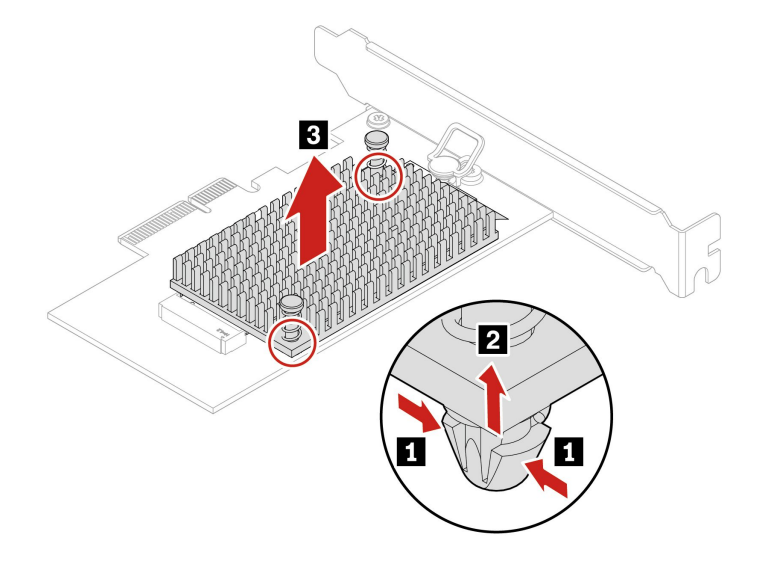

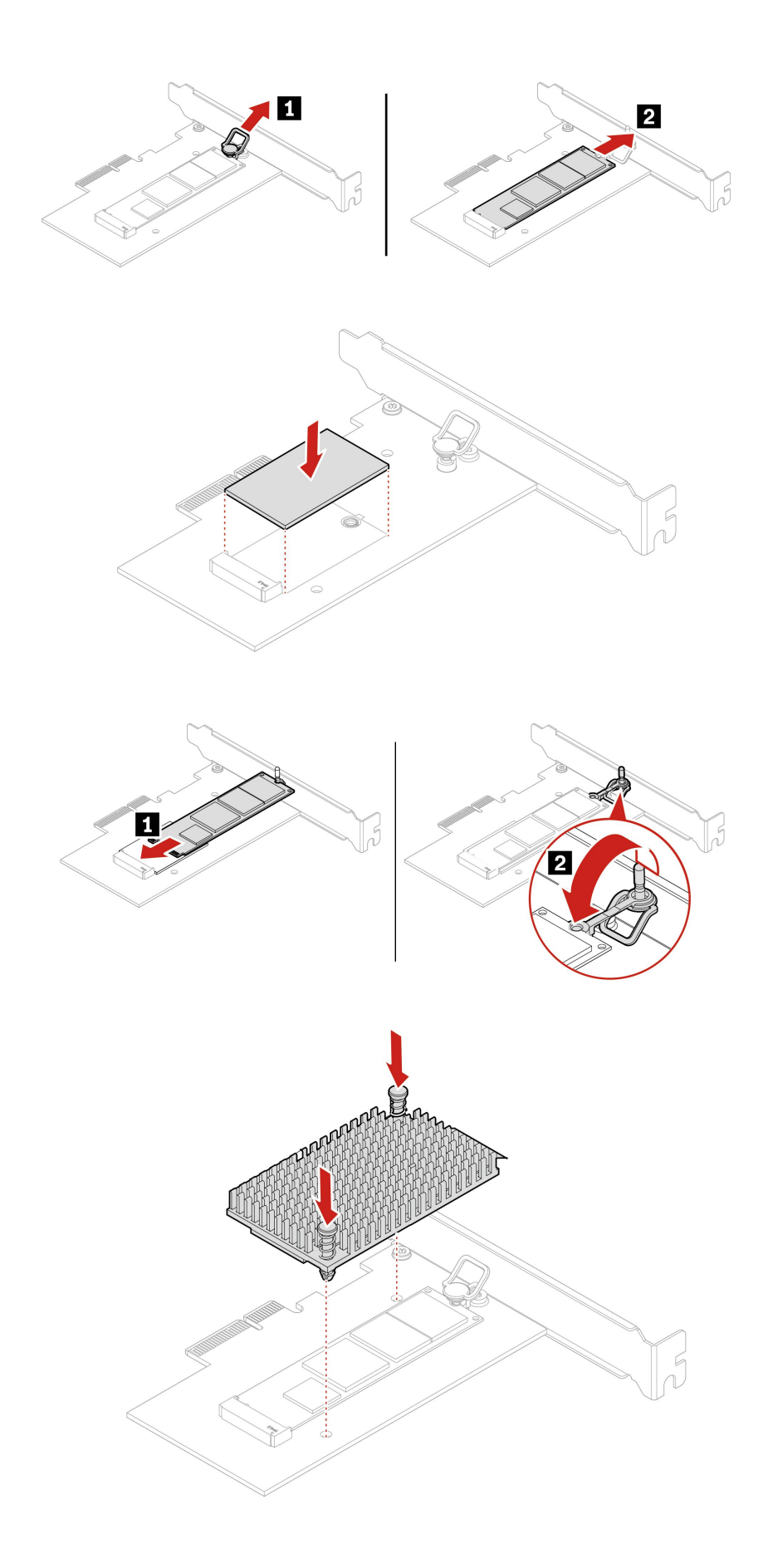

### M.2 ソリッド・ステート・ドライブ・ブラケット

#### 前提条件

作業を始める前に、「一般的な安全と規制に関する注意」を読んで以下の指示を印刷してください。

作業のために、これらの部品を順番に取り外します(ある場合)。

- 30ページの「左側カバー」
- 61ページの「M.2 ソリッド・ステート・ドライブおよびヒートシンク」

#### 取り外し手順

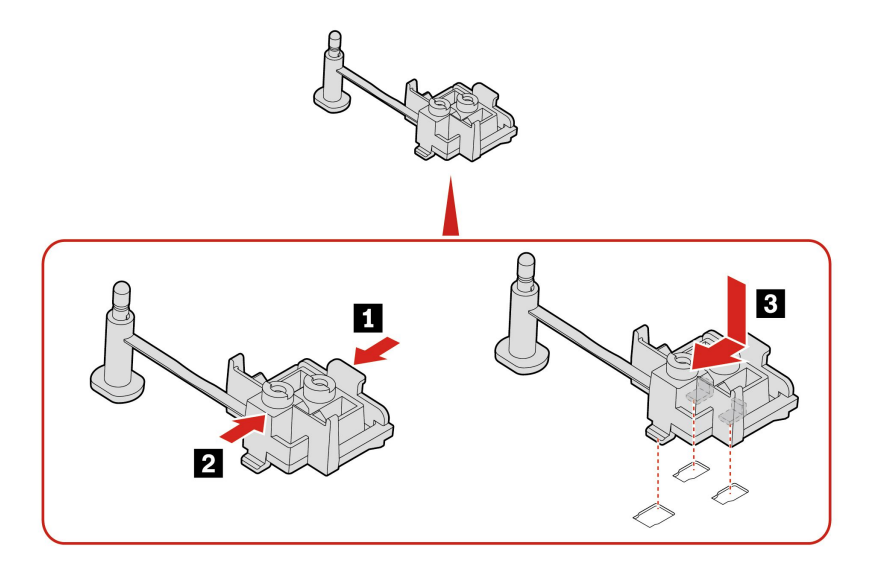

### メモリー・モジュール

### 前提条件

作業を始める前に、「一般的な安全と規制に関する注意」を読んで以下の指示を印刷してください。

注:

- システムから電源コードを取り外してから、少なくとも1分後にメモリー・モジュールの取り外し または取り付けを行うようにしてください。これにより、システムが完全に放電し、メモリー・モ ジュールを安全に取り扱うことができます。
- 次の図に示すメモリー・モジュールの取り付け順序に従ってください。

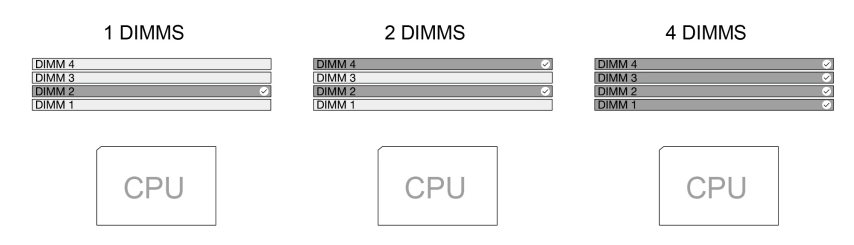

作業のために、30ページの「左側カバー」を取り外します。

交換手順

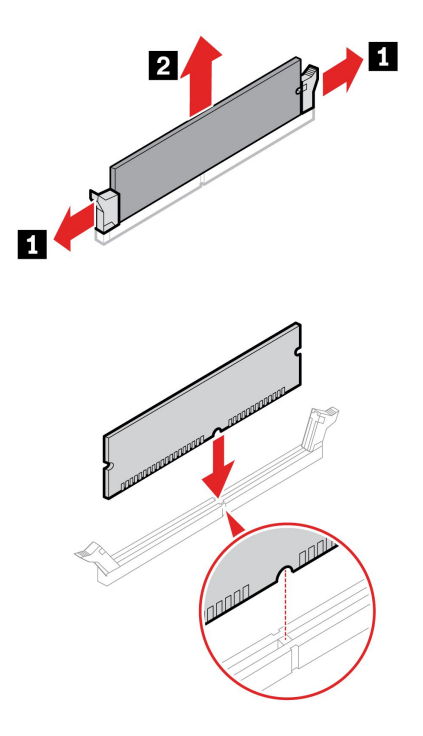

**注**:取り付け中は、スロットにメモリー・モジュールの位置を合わせ、ラッチがカチッと音がして完全にはまるまでメモリーの両端を押し下げます。

### Eロック

#### 前提条件

作業を始める前に、「一般的な安全と規制に関する注意」を読んで以下の指示を印刷してください。

作業のために、以下を行います:

- 1. 30ページの「左側カバー」を取り外します。
- 2. システム・ボードから E ロック・ケーブルを取り外します。
- 注:ねじを取り外すには、特殊なツール(T15スター・レンチ)が必要です。

### 取り外し手順

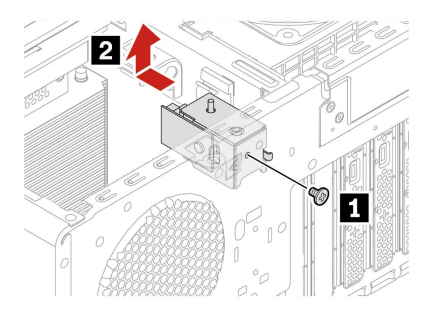

| ステップ | ねじ (数量)                    | トルク                                         |
|------|----------------------------|---------------------------------------------|
| 1    | M3×5mm (0.2インチ)、ニッケル被覆 (1) | $0.56 \pm 0.05$ Nm (5.75 $\pm 0.57$ kgf-cm) |

# シャーシのラバー脚部

### 前提条件

作業を始める前に、「一般的な安全と規制に関する注意」を読んで以下の指示を印刷してください。

#### 取り外し手順

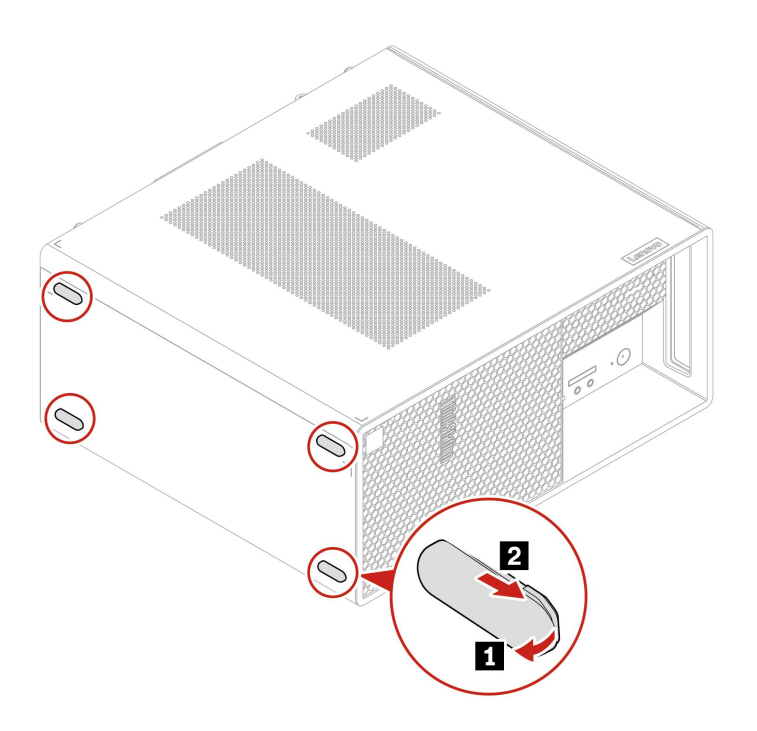
# 第6章 サービスとサポート

# 自己ヘルプ・リソース

次のセルフ・ヘルプ・リソースを使用して、コンピューターの詳細を調べて問題のトラブルシュー ティングを行います。

| リソース                                                                                                    | アクセスする方法。                                                                                                    |
|----------------------------------------------------------------------------------------------------|----------------------------------------------------------------------------------------------------|
| トラブルシューティングとよくある質問                                                                                                    | <u>https://www.lenovo.com/tips</u>                                                                                                    |
|                                                                                                    | <u>https://forums.lenovo.com</u>                                                                                                    |
| ユーザー補助情報                                                                                                    | https://www.lenovo.com/accessibility                                                                                                    |
| Windows を初期状態に戻すか、復元する                                                                                                    | <ul> <li>Lenovo リカバリー・オプションを使用します。</li> <li><u>https://support.lenovo.com/HowToCreateLenovoRecovery</u><br/>にアクセスします。</li> <li>画面の指示に従います。</li> <li>Windows リカバリー・オプションを使用します。</li> <li><u>https://pcsupport.lenovo.com</u> にアクセスします。</li> <li>ご使用のコンピューターを検出するか、コン<br/>ピューター・モデルを手動で選択します。</li> <li>リカバリー手順については、「トラブルシュー<br/>ティング」メニューに移動してオペレーティン</li> </ul> |
| <ul> <li>Vantage アプリを使用して以下を行います:</li> <li>デバイスの設定を構成します。</li> <li>UEFI BIOS、ドライバーとファームウェアの更新をダウンロードしてインストールします。</li> <li>外部の脅威からコンピューターを保護します。</li> <li>ハードウェアの問題を診断します。</li> <li>コンピューターの保証状況を確認します。</li> <li>「ユーザー・ガイド」および役立つ記事にアクセスします。</li> <li>注:使用可能な機能は、コンピューターのモデルによって異なります。</li> </ul> | ク・ンステムを診断します。<br>Windows Search ボックスに「Vantage」と入力します。                                                                                                    |
| <ul> <li>製品資料:</li> <li>「<i>安全上の注意と保証についての手引き</i>」</li> <li>一般的な安全と規制に関する注意</li> <li>「セットアップ・ガイド」</li> <li>この「ユーザー・ガイド」</li> <li>「Regulatory Notice」</li> </ul>                                                                                                    | https://pcsupport.lenovo.com にアクセスします。次に、画<br>面の指示に従って、使用するドキュメントをフィルタ<br>リングします。                                                                                                    |

| IJ | ッ | ース    |
|----|---|-------|
|    | / | ~ ~ ~ |

アクセスする方法。

https://pcsupport.lenovo.com

Lenovo サポートWeb サイトには、最新のサポート情報が記載されています。

- ドライバーとソフトウェア
- 診断解決法
- 製品&サポートの保証
- 製品&部品の詳細
- ナレッジ・ベース&よくある質問

- Windows Search ボックスに「Get Help」または 「Tips」と入力します。
- Windows Search を使用します。
- Microsoft サポート Web サイト: <u>https://support.microsoft.com</u>

Windows ヘルプ情報

電話によるサポート

問題を解決しようとしてヘルプが必要な場合は、Lenovo スマートセンターまでご連絡ください。

### Lenovo に電話をかける前に

Lenovo に電話をかける前に、以下を準備してください。

- 1. 問題の症状と詳細の記録:
  - 発生している問題。連続的に起こっているのか、それとも断続的に起こるのか。
  - エラー・メッセージまたはエラー・コード。
  - 使用しているオペレーティング・システムとバージョン。
  - 問題発生時に実行していたソフトウェア・アプリケーション。
  - 問題を再現できるか。再現できた場合は、その方法。
- 2. システム情報の記録:
  - 製品名
  - マシン・タイプおよびシリアル番号
     次の図は、コンピューターのマシン・タイプとシリアル番号の位置を示しています。

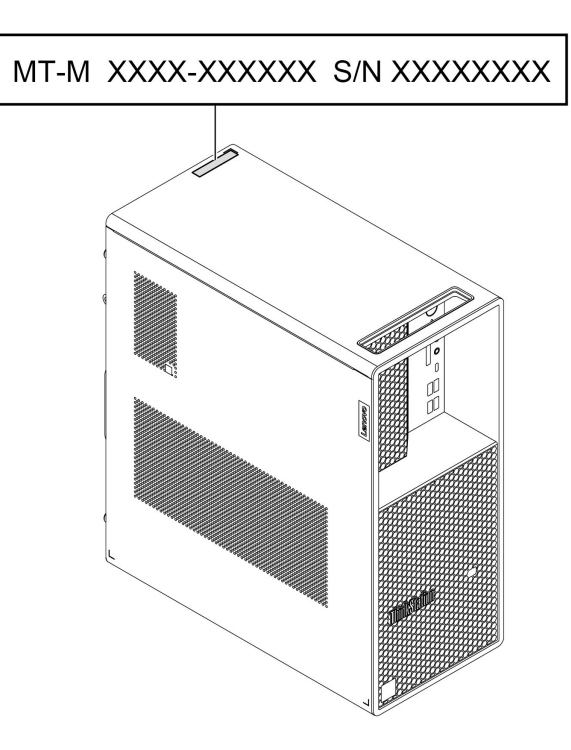

### Lenovo スマートセンター

保証期間内においては、Lenovo スマートセンターに問い合わせてヘルプを依頼することができます。

### 電話番号

お住まいの国または地域の Lenovo サポートの電話番号リストについては、以下の Web サイトをご覧 ください。

https://pcsupport.lenovo.com/supportphonelist

注:電話番号は、予告なしに変更される場合があります。お客様の国または地域の電話番号が記載されていない場合は、Lenovo販売店またはLenovoの営業担当員にお問い合わせください。

## 認証に関する情報

製品名: ThinkStation P3 Tower

マシン・タイプ: 30GR、30GS、30GT、30GU、30GW、30GX、30GY および 30GV

ご使用の製品に関連するその他の規制情報は、https://www.lenovo.com/compliance で入手できます。

## 規制情報

規制情報について詳しくは、*Regulatory Notice* (<u>https://pcsupport.lenovo.com</u>) および一般的な安全と規制に関す る注意(https://pcsupport.lenovo.com/docs/generic\_notices) を参照してください。

## アクセサリの購入

Lenovo では、コンピューターの機能を拡張するための、さまざまなハードウェア・アクセサリーや、アッ プグレードするためのオプションを用意しています。メモリー・モジュール、ストレージ・デバイス、 ネットワーク・カード、電源アダプター、キーボード、マウス、その他を取り揃えています。 Lenovo の製品は、https://www.lenovo.com/accessories でご購入いただけます。

# 有償サービスの購入

保証期間中およびその後に、以下でLenovoから追加のサービスを購入することができます。 https://pcsupport.lenovo.com/warrantyupgrade

サービスの可用性やサービス名は、国または地域によって異なります。

## 付録 A 特記事項および商標

#### 特記事項

本書に記載の製品、サービス、または機能が日本においては提供されていない場合があります。日本で 利用可能な製品、サービス、および機能については、レノボ・ジャパンの営業担当員にお尋ねくださ い。本書でLenovo 製品、プログラム、またはサービスに言及していても、そのLenovo 製品、プログ ラム、またはサービスのみが使用可能であることを意味するものではありません。これらに代えて、 Lenovo の知的所有権を侵害することのない、機能的に同等の製品、プログラム、またはサービスを 使用することができます。ただし、Lenovo 以外の製品、プログラム、またはサービスの動作・運用に 関する評価および検証は、お客様の責任で行っていただきます。

Lenovoは、本書に記載されている内容に関して特許権(特許出願中のものを含む)を保有している場合が あります。本書の提供は、お客様にこれらの特許権について実施権を許諾することを意味するものではあ りません。実施権についてのお問い合わせは、書面にて下記宛先にお送りください。

Lenovo (United States), Inc. 8001 Development Drive Morrisville, NC 27560 U.S.A. Attention: Lenovo Director of Licensing

LENOVOおよびその直接または間接の子会社は、本書を特定物として現存するままの状態で提供し、商品性の保証、特定目的適合性の保証および法律上の瑕疵担保責任を含むすべての明示もしくは黙示の保証責任を負わないものとします。国または地域によっては、法律の強行規定により、保証責任の制限が禁じられる場合、強行規定の制限を受けるものとします。

本書は定期的に見直され、必要な変更は本書の次版に組み込まれます。より良いサービスを提供するため、Lenovoは、コンピューターに付属のマニュアルに記載されている製品およびソフトウェア・プログラム、およびマニュアルの内容をいつでも予告なしに改善および/または変更する権利を留保します。

ご使用のコンピューターに付属のマニュアルに記載されているソフトウェア・インターフェース、機能、 およびハードウェアの構成が、購入したコンピューターの実際の構成と正確に一致しない場合がありま す。製品の構成については、関連契約(該当する場合)または製品の梱包リストを参照するか、製品販売の 販売店にお問い合わせください。Lenovoは、お客様が提供するいかなる情報も、お客様に対してなんら義 務も負うことのない、自ら適切と信ずる方法で、使用もしくは配布することができるものとします。

本書で説明される製品は、誤動作により人的な傷害または死亡を招く可能性のある移植またはその他の生 命維持アプリケーションで使用されることを意図していません。本書に記載される情報が、Lenovo 製品仕 様または保証に影響を与える、またはこれらを変更することはありません。本書におけるいかなる記述 も、Lenovo あるいは第三者の知的所有権に基づく明示または黙示の使用許諾と補償を意味するものではあ りません。本書に記載されている情報はすべて特定の環境で得られたものであり、例として提示され るものです。他の稼働環境では、結果が異なる場合があります。

Lenovoは、お客様が提供するいかなる情報も、お客様に対してなんら義務も負うことのない、自ら適切と 信ずる方法で、使用もしくは配布することができるものとします。

本書において Lenovo 以外の Web サイトに言及している場合がありますが、便宜のため記載しただけであ り、決してそれらの Web サイトを推奨するものではありません。それらの Web サイトにある資料は、こ の Lenovo 製品の資料の一部では ありません。それらの Web サイトは、お客様の責任でご使用ください。

この文書に含まれるいかなるパフォーマンス・データも、管理環境下で決定されたものです。そのため、 他の操作環境で得られた結果は、異なる可能性があります。一部の測定が、開発レベルのシステムで行わ れた可能性がありますが、その測定値が、一般に利用可能なシステムのものと同じである保証はありません。さらに、一部の測定値が、推定値である可能性があります。実際の結果は、異なる可能性があります。 す。お客様は、お客様の特定の環境に適したデータを確かめる必要があります。

この資料は、Lenovoによって作成された著作物です。この製品に同梱されるソフトウェアに伴う Linux 契約を含むいかなるオープン・ソース契約も適用されません。Lenovo は予告なしに、随時、こ の資料を更新する場合があります。

最新の情報、ご質問、ご意見は、以下の Lenovo Web サイトでお問い合わせください: <u>https://pcsupport.lenovo.com</u>

### 商標

Lenovo、Lenovo ロゴ、ThinkStation、および ThinkStation ロゴは、Lenovo の商標です。Intel、Intel Xeon、 Intel Core および Thunderbolt は Intel Corporation または子会社の米国およびその他の国における商標です。 Microsoft、Windows および Cortana は、Microsoft グループの商標です。DisplayPort は、Video Electronics Standards Association の商標です。HDMI という用語は、HDMI Licensing LLC の米国およびその他の国にお ける商標または登録商標です。Wi-Fi および Miracast は Wi-Fi Alliance の登録商標です。USB-C は、USB Implementers Forum の登録商標です。他の商標はすべて、それぞれの所有者の所有物です。

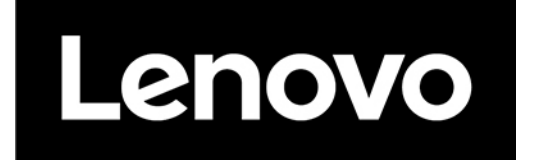